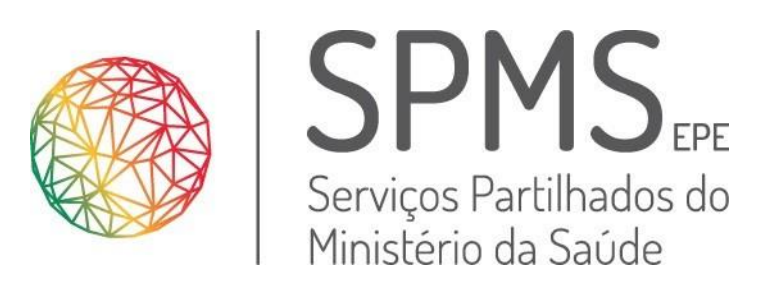

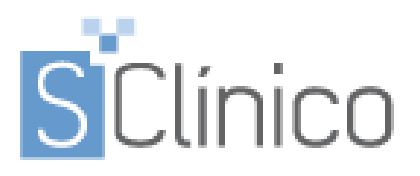

# Cuidados de Saúde Primários

Versão 2.9

Novembro 2018

Os direitos de autor deste trabalho pertencem à SPMS e a informação nele contida é confidencial.

As cópias impressas não assinadas representam versões não controladas

# Índice

| 1. Per | rfil do Médico                        | 3  |
|--------|---------------------------------------|----|
| 1.1. N | Novos Desenvolvimentos                | 3  |
| 1.1.1. | . Resultados de rastreios             | 3  |
| 1.2.   | Melhorias                             | 5  |
| 2. Per | rfil do Enfermeiro                    | 9  |
| 2.1. N | Novos Desenvolvimentos                | 9  |
| 2.1.1. | . Registo falta/desistência do utente | 9  |
| 2.2. N | Melhorias                             | 10 |
| 2.3. C | Correções                             | 15 |
| 3. Per | rfil do Enfermeiro e Médico           | 17 |
| 3.1.   | Novos Desenvolvimentos                | 17 |
| 3.2.   | Melhorias                             | 20 |
| 3. Out | itros perfis                          | 23 |
| 4.1.   | Novos Desenvolvimentos                | 23 |
| 4.2.   | Melhorias                             | 26 |
| 4.3    | Correções                             | 29 |
| 4. Tod | dos os perfis                         | 30 |
| 4.1.   | Melhorias                             |    |

# 1. Perfil do Médico

#### 1.1. Novos Desenvolvimentos

#### 1.1.1. Resultados de rastreios

No módulo de resultados de MCDT, passam a ser automaticamente disponibilizados os resultados obtidos no âmbito de rastreios (registados no SiiMA Rastreios), na área de consulta de resultados de MCDT. Estes resultados distinguem-se pela formatação a sublinhado.

Na vista horizontal, foi retirada a área com legenda ao lado do campo Relatório e aumentada a largura deste último.

| 🕤 Meios Complementares de Diagnóstico - Registo de Resultados                                                    |                                                     |                  |                                                                     |               |                    |                                                       |            |                  |        |
|----------------------------------------------------------------------------------------------------|-----------------------------------------------------|------------------|---------------------------------------------------------------------|---------------|--------------------|-------------------------------------------------------|------------|------------------|--------|
|                                                                                                    |                                                     |                  |                                                                     |               |                    |                                                       |            | Ajuda Impress    | Gravar |
| IDENTIFICAÇÃO DO UTENTE                                                                                          |                                                     |                  |                                                                     |               |                    |                                                       |            |                  |        |
| Nome: LILIANA MARIA ANTONIETA RAMOS                                                                              |                                                     |                  | 1                                                                   | Idade: 30 ano | (s)                | Nº Utente: 3986                                       | 16887      | Nº Processo: 858 | 524    |
| Introduzir Resultados Consultar (vista horizontal) Consultar (vista v                                            | ertical) Impres                                     | ssão de Resultad | os                                                                  |               |                    |                                                       |            |                  |        |
| PESQUISA  Seleccionar a área Analises Clínicas  Ver todas as áreas, excepto Análises Clínicas Ver todas as áreas | vata Inicio<br>26-07-2017<br>vata Fim<br>25-09-2018 | 01<br>©<br>0     | RDENAR POR<br>Categoria Clínica<br>Alfabética<br>Tipo Produto / Cóo | ligo MCDT     | VISI<br>⋐∨e<br>⊂ve | <b>JALIZAÇÃO</b><br>r registados<br>r registados e pe | indentes   | Nova Pesquisa    | I      |
| Exame 🕹 💀                                                                                                    | 25-09-2018                                          | 18-09-2018       | 18-08-2018                                                          | 18-05-2018    | 05-03-2018         | 28-08-2017                                            | 26-07-2017 |                  |        |
| Colesterol Hdl                                                                                                   | 12 mg/dL                                            |                  |                                                                     |               |                    |                                                       |            |                  |        |
| L.D.L.                                                                                                    |                                                     |                  |                                                                     | 23 mg/dL      |                    |                                                       |            |                  |        |
| Sangue Oculto Nas Fezes, Fezes                                                                                   |                                                     | Positivo_        | Positivo                                                            |               | Inconclusivo       | Negativo                                              | Positivo   |                  |        |
| Complemento (Teste Crivo Em Placa De Hemolise)                                                                   |                                                     |                  |                                                                     |               | Inconclusivo       |                                                       |            |                  |        |
|                                                                                                    |                                                     |                  |                                                                     |               |                    |                                                       |            |                  |        |
|                                                                                                    |                                                     |                  |                                                                     |               |                    |                                                       |            |                  |        |
|                                                                                                    |                                                     |                  |                                                                     |               |                    |                                                       |            |                  |        |
|                                                                                                    |                                                     |                  |                                                                     |               |                    |                                                       |            |                  | it     |
|                                                                                                    |                                                     |                  |                                                                     |               |                    |                                                       |            |                  |        |
|                                                                                                    |                                                     |                  |                                                                     |               |                    |                                                       |            |                  |        |
|                                                                                                    |                                                     |                  |                                                                     |               |                    |                                                       |            |                  |        |
|                                                                                                    |                                                     |                  |                                                                     |               |                    |                                                       |            |                  |        |
|                                                                                                    |                                                     |                  |                                                                     |               |                    |                                                       |            |                  |        |
| Relatório (Valoros Referência                                                                                    | [4]                                                 |                  |                                                                     |               |                    |                                                       |            |                  | D      |
|                                                                                                    |                                                     |                  |                                                                     |               |                    |                                                       |            |                  |        |
|                                                                                                    |                                                     |                  |                                                                     |               |                    |                                                       |            |                  |        |

Figura 1. Vista horizontal de registo de resultados de MCDT.

| Meios Compler    | mentares de Diagnóstico - Registo de Resultados                         |                 |                  |                 |               |                           |
|------------------|-------------------------------------------------------------------------|-----------------|------------------|-----------------|---------------|---------------------------|
|                  |                                                                         |                 |                  |                 |               | Ajuda Impress Gravar Sair |
| IDENTIFICAÇ      | ÃO DO UTENTE                                                            |                 |                  |                 |               |                           |
| Nome: LILIANA N  | MARIA ANTONIETA RAMOS                                                   |                 | Idade: 30 ano(s) | Nº Utent        | ie: 398616887 | Nº Processo: 858524       |
|                  |                                                                         |                 |                  |                 |               |                           |
| Introduzir Resu  | Itados Consultar (vista horizontal) Consultar (vista vertical) Impressã | o de Resultados |                  |                 |               |                           |
| PESQUISA         |                                                                         | ORDENA          | RPOR             |                 |               |                           |
| Seleccionar a    | área Analises Clinicas                                                  | C Data          | Ordem Alfabética |                 |               |                           |
| O Ver todas as a | áreas excento Análises Clínicas                                         |                 |                  |                 |               |                           |
|                  |                                                                         |                 |                  |                 |               |                           |
| Data Realizaçã   |                                                                         |                 |                  | sOap 🔀 🛛 Relati |               |                           |
| 25-09-2018       | CÁLCULO, EXAME QUÍMICO                                                  |                 |                  |                 |               |                           |
| 25-09-2018       | CLORETOS, S/U/L                                                         |                 |                  | E ,             |               |                           |
|                  | COLESTEROL HDL                                                          |                 | 12 mg/dL         |                 |               |                           |
| 05-03-2018       | COMPLEMENTO (TESTE CRIVO EM PLACA DE HEMOLISE)                          |                 | Inconclusivo     |                 |               |                           |
| 25-09-2018       | GLICEMIA                                                                |                 | mg/L             |                 |               |                           |
| 18-05-2018       | L.D.L.                                                                  |                 | 23 mg/dL         |                 |               |                           |
| 18-09-2018       | SANGUE OCULTO NAS FEZES, FEZES                                          |                 | Positivo         |                 |               |                           |
| 18-08-2018       | SANGUE OCULTO NAS FEZES, FEZES                                          |                 | Positivo         |                 |               |                           |
| 05-03-2018       | SANGUE OCULTO NAS FEZES, FEZES                                          |                 | Inconclusivo     |                 |               |                           |
|                  | SANGUE OCULTO NAS FEZES, FEZES                                          |                 | Inconclusivo     |                 |               |                           |
|                  | SANGUE OCULTO NAS FEZES, FEZES                                          |                 | Inconclusivo     |                 |               |                           |
|                  | SANGUE OCULTO NAS FEZES, FEZES                                          |                 | Inconclusivo     |                 |               |                           |
|                  | SANGUE OCULTO NAS FEZES, FEZES                                          |                 | Inconclusivo     |                 |               |                           |
|                  | SANGUE OCULTO NAS FEZES, FEZES                                          |                 | Inconclusivo     |                 |               |                           |
|                  | SANGUE OCULTO NAS FEZES, FEZES                                          |                 | Inconclusivo     |                 |               |                           |
|                  | SANGUE OCULTO NAS FEZES, FEZES                                          |                 | Inconclusivo     |                 |               |                           |
|                  | SANGUE OCULTO NAS FEZES, FEZES                                          |                 | Inconclusivo     |                 |               |                           |
|                  | SANGUE OCULTO NAS FEZES, FEZES                                          |                 | Inconclusivo     |                 |               |                           |
|                  | SANGUE OCULTO NAS FEZES, FEZES                                          |                 | Inconclusivo     |                 |               |                           |
|                  | SANGUE OCULTO NAS FEZES, FEZES                                          |                 | Inconclusivo     |                 |               | <b>T</b>                  |

Figura 2. Vista vertical de registo de resultados de MCDT - exemplo de resultados por integração, sem requisição, no âmbito de Rastreios.

----

De modo a manter disponível a informação de Legenda, foi atualizada a janela de Ajuda.

| 🕤 Ajuda    |                                                   |
|------------|---------------------------------------------------|
|            | ESair                                             |
| Introduzii | resultados:                                       |
|            | Pedido Interno                                    |
| Consultar  | · (vista horizontal):                             |
| Abc        | Resultado de MCDT                                 |
| Abc        | Resultado de MCDT com destaque                    |
| Abc        | Resultado de MCDT internalizado                   |
| <u>Abc</u> | Resultado de MCDT por integração e sem requisição |
| Abc        | Resultado de MCDT com relatório                   |
|            | Resultado de MCDT registado a branco              |
| Consultar  | (vista vertical):                                 |
| Abc        | Resultado de MCDT com destaque                    |
| Abc        | Resultado de MCDT internalizado                   |
| <u>Abc</u> | Resultado de MCDT por integração e sem requisição |
| Abc        | Resultado de MCDT com repetição de datas          |
|            |                                                   |

Figura 3. Legenda disponível no ecrã Ajuda.

De notar que esta funcionalidade vai ser gradualmente ativada, conforme *feedback* em piloto na ARS Norte.

#### 1.2. Melhorias

 No ecrã "Meios Complementares de Diagnóstico – Registo de Resultados", pode ser pressionada a tecla "Enter", para inserir um novo MCDT após a pesquisa, deixando de ser necessário selecionar o botão "Inserir Exame".

| 🧧 Meios Complei                                                            | mentares de                                                                                                    | Diagnóstico - Registo de                                         | Resultados     |                                                                            |                                                                                        |            |                   |                                           |                                                                                                    |
|----------------------------------------------------------------------------|----------------------------------------------------------------------------------------------------|------------------------------------------------------------------|----------------|----------------------------------------------------------------------------|----------------------------------------------------------------------------------------|------------|-------------------|-------------------------------------------|----------------------------------------------------------------------------------------------------|
|                                                                            |                                                                                                    |                                                                  |                |                                                                            |                                                                                        |            |                   |                                           | Ajuda Impress Gravar                                                                                                    |
| IDENTIFICAÇÃ                                                               | ÃO DO UTE                                                                                                    | NTE                                                              |                |                                                                            |                                                                                        |            |                   |                                           |                                                                                                    |
| Nome: ANABELA                                                              | A FRUTUOSO                                                                                                    | VICENTE SOUSA                                                    |                |                                                                            |                                                                                        | $\sim$     | Idade: 103 ano(s) | Nº Utente: 398152269                      | Nº Processo: 497                                                                                                    |
| Introduzir Resu                                                            | itados C                                                                                                    | onsultar (vista horizontal)                                      | Consultar (vis | ta vertical)                                                               | Impressão de Resultados                                                                |            |                   |                                           |                                                                                                    |
| ■ Requisições I ■ Requisições I ■ 10-7-7-7-7-7-7-7-7-7-7-7-7-7-7-7-7-7-7-7 | Prescritas<br>- Dr (a) Anab<br>Clínicas<br>16 Dr (a) Ar<br>Clínicas<br>- Dr (a) Anab<br>Clínicas<br>- Dr (a) Anab<br>Clínicas<br>ja<br>ia | C Lista de MCDT's<br>ello Mateys<br>nabela Mateys<br>ella Mateys |                | Pesquisa d<br>AGLUTINA:<br>Introdução<br>Data T<br>03-10-2014<br>Relatório | e Exames<br>s ANTERITROCITARIAS (P<br>de Resultados<br>j Exame<br>a ASCUTININAS ANTIEN | RITROCITAR | KEIO ALBUMINOSO)  | Resultado ALBUM Legende: Lista de valore: | Anetic Boome     Unidade     D     O     O |
|                                                                            |                                                                                                    |                                                                  |                |                                                                            |                                                                                        |            |                   |                                           |                                                                                                    |

Figura 4. Registo de Resultados com passagem direta do MCDT sem selecionar o botão "Inserir Exame".

- No ecrã "Registo de Resultados" o cursor fica posicionado na linha da tabela do último exame (coluna "Resultado"), para que o profissional possa inserir o valor do MCDT, sem que tenha de selecionar novamente a linha do resultado.
- 3. No SOAP foi implementada uma melhoria para incluir a acentuação nas palavras, no campo "Editor".
- 4. Foi realizada uma melhoria na invocação de SGTD, em substituição dos *triggers* utilizados, quando se seleciona o botão "Gravar", do ecrã "Credenciais de Transporte".
- 5. No ambiente de Integração do SClínico com o UNO (Forms 12) foi implementada uma melhoria, na Agenda do dia, que inclui o botão "Admitir Utente". Este botão permite ao médico colocar o utente no estado

"**em espera**" sem que o utente passe pela área administrativa, contudo esta funcionalidade só está disponível para utentes com agendamento.

Assim, o profissional tem a possibilidade de abrir a consulta para os utentes aquando da falha de integração entre o UNO e o SClinico.

| SClínico - Dr(a) Paulo             | - Usf Sao Joao Do P | orto                      |                       |                     |                  |                 |                   |                    |                       |           |
|------------------------------------|---------------------|---------------------------|-----------------------|---------------------|------------------|-----------------|-------------------|--------------------|-----------------------|-----------|
| Ref.Ext. Ref.Int. Equipas Notific. | am Proc. Ut.        |                           |                       | Soap Anteo.         | ilergias Marcaç. | Notas Not.Clin. | Vigil. Proc. Cli. | 85E 1 2.8          | i.4 ? Ajuda Unid.Trab | U<br>Sair |
| Perfil MEDICO                      | AGENDA @ C          | onsultas do Dia 🛛 🔿 Consu | Iltas Urgentes 🛛 🔿 Co | nsultas Domicílio   |                  | H               | Horário - Perío   | dos Todos os Perío | dos 👻                 | 5.3       |
|                                    | Não Efectivadas     | Efectivadas EPa           | ra Outros Méd         |                     |                  | <b>~</b>        | Ad                | mitir Litente      | s. = r. o             | 6         |
| 00.44.2040                         |                     |                           |                       |                     |                  |                 |                   |                    |                       | -         |
|                                    | N H. Agd. H. Adm    | Estado Processo           | Nome do Utente        |                     | Idade            | Consulta I      | Inic. H. Efec     | t Agendado por     | Data/Hora Fim         | E         |
| Carlos Anter Out Ser Séb           | 1 09:00             |                           |                       |                     |                  | Consulta Abe    |                   |                    |                       |           |
| Domsed Tel Qua Qui Sex Sab         | 2 09:05             |                           |                       |                     |                  | Consulta Abe    |                   |                    |                       | ÷         |
| 1 2 3                              | 3 09:10             |                           |                       |                     |                  | Consulta Abe    |                   |                    |                       | ÷         |
| 4 5 6 7 8 9 10                     | 5 09-20             |                           |                       |                     |                  | Consulta Abe    |                   |                    |                       | É.        |
| 11 12 13 14 15 16 17               | 6 09:25             |                           |                       |                     |                  | Consulta Abe    | _                 |                    |                       | fe -      |
| 18 19 20 21 22 23 24               | 7 09:30             |                           |                       |                     |                  | Consulta Abe    |                   |                    |                       | Ê         |
| 25 26 27 28 29 30                  | 8 09:35             |                           |                       |                     |                  | Consulta Abe    |                   |                    |                       | ΓÜ        |
|                                    | 9 09:40             |                           |                       |                     |                  | Consulta Abe    |                   |                    |                       | F         |
|                                    | 10 09:45            |                           |                       |                     |                  | Consulta Abe    |                   |                    |                       | F         |
| Notas o Tarofas do Dia             | 11 09:50            |                           |                       |                     |                  | Consulta Abe    |                   |                    |                       | F         |
|                                    | 12 09:55            |                           |                       |                     |                  | Consulta Abe    |                   |                    |                       | F         |
|                                    | 1 10:00             |                           | Maria De Fátima       |                     | 68 anos          | C.Hipertenso    | M                 | Rosario            |                       | Г         |
|                                    | 2 10:20             |                           | Alberto Trindade      |                     | 77 anos          | C.Diabetes      | М                 | Paulo              |                       |           |
|                                    | 3 10:40             |                           | Deolinda Areias       |                     | 67 anos          | C.Diabetes      | M                 | Administrativo     |                       | Г         |
| MENSAGENS INTERNAS                 | 4 11:00             |                           | Alzira Silva          |                     | 69 anos          | C.Hipertenso    | M                 | Rosario            |                       | Г         |
| Data Assunto                       | 5 11:20             |                           |                       |                     |                  | C.Diabetes      |                   |                    |                       | ET        |
|                                    | 6 11:40             |                           |                       |                     |                  | C.Diabetes      |                   |                    |                       |           |
|                                    | 1 12:00             |                           |                       |                     |                  | S.Adultos       |                   |                    |                       |           |
| Nova Mensagem   < 0 / 0 >          | Médico Família:     |                           | Enf. Família:         |                     | Enf. Con         | tacto:          |                   | H.Início:          | H.Termo:              |           |
|                                    |                     |                           |                       | Ú. 7.944 0 009000 7 |                  |                 |                   |                    | 1                     | =15.41    |
| Data Hora Consulta                 |                     | Professional              | <b>E e</b>            | Data Hora           | AS<br>Conculta   |                 | Drot              | iccional           |                       |           |
|                                    |                     | Tolissional               |                       | Data Hora           | oonsuita         |                 | 1 101             | ISSIUITAI          |                       |           |
|                                    |                     |                           |                       |                     |                  |                 |                   |                    |                       |           |
| -                                  |                     |                           |                       |                     |                  |                 |                   |                    |                       | - * ·     |
|                                    |                     |                           |                       |                     |                  |                 |                   |                    |                       |           |

Figura 5 – Ecrã Marcação com um utente agendado e disponibilização do botão "Admitir Utente".

Depois de selecionado o botão "Admitir Utente" é apresentado uma pop-up com o utente selecionado, e a respetiva informação sobre o utente. Ao selecionar o botão "Admitir" o utente surge, automaticamente, no estado "em espera".

| SClínico - Dr(a) Paulo                    | - Usf Sao Joao  | Do Porto              |                      |                       |                            |                |                   |                      |          |            |
|-------------------------------------------|-----------------|-----------------------|----------------------|-----------------------|----------------------------|----------------|-------------------|----------------------|----------|------------|
| Ref.Ext. Ref.Int. Equipas Notific. Pro.Fa | am Proc. Ut.    |                       |                      | Soap Anteo.           | **<br>Alergias Marcaç.     | Notas Not.Clin | Vigil. Proc. Cli. | RSE 0 2.8.4          | Ajuda Ur | id.Trab    |
| Perfil MEDICO                             | AGENDA          | © Consultas do Dia    | O Consultas Urgentes | O Consultas Domicílio |                            |                | Horário - Períod  | os Todos os Períod   | 0S       | - 57       |
|                                           | ✓Não Efectiva   | das Efectivadas       | Para Outros          | Médico PAULO          |                            | -              | Admit             | tir Utente           |          | <b>Q</b> 6 |
| 06-11-2018                                | N H And H A     | 🔥 🦻 Pesquisa de Utent | e                    |                       |                            |                |                   |                      |          |            |
| Sector Novembro 2018 > >>                 | 1 09:00         |                       | -                    |                       |                            |                | C deserved a da a | Ga. C. Maastaa, da . | and a fi | a he       |
| DomSeg Ter Qua Qui Sex Sáb                | 2 09:05         | Utente MARIA DE FA    | IMA                  |                       |                            |                | · Agenda do c     | Jia Solientes da l   | Inidade  | A 67       |
| 1 2 3                                     | 3 09:10         | PESOUISA UT           | ENTE                 |                       |                            |                |                   |                      |          |            |
| 4 5 6 7 8 9 10                            | 4 09:15         | T Ebiquitant of       |                      |                       |                            |                | _                 | _                    |          |            |
| 11 12 13 14 15 16 17                      | 5 09:20         | Nome Completo         |                      | Dt. Nascimen          | to Processo                | N. Utente      | Estado            | Tipo Consulta        | Hora     |            |
| 18 19 20 21 22 23 24                      | 6 09:25         | MARIA DE FATIMA       |                      |                       |                            |                | Não Efectivadas   | Cons. Dia            | 10:00    |            |
| 25 26 27 29 20 30                         | 7 09:30         |                       |                      |                       |                            |                |                   |                      |          |            |
| 20 20 21 20 29 30                         | 8 09:35         |                       |                      |                       |                            |                |                   |                      |          |            |
|                                           | 9 09:40         | -                     |                      |                       |                            |                |                   |                      |          |            |
| NOTAS/TAREFAS DIA                         | 10 09:40        |                       |                      |                       |                            |                |                   |                      |          |            |
| Notas e Tarefas do Dia                    | 12 09:55        |                       |                      |                       |                            | _              |                   |                      |          |            |
|                                           | 1 10:00         |                       |                      |                       |                            |                |                   |                      |          |            |
|                                           | 2 10:20         |                       |                      |                       |                            |                |                   |                      |          |            |
|                                           | 3 10:40         |                       |                      |                       |                            |                |                   | Cancelar             | Admiti   |            |
| MENSAGENS INTERNAS                        | 4 11:00         | L                     |                      |                       |                            | C. ripertens   | 0 101             |                      |          |            |
| Data Assunto                              | 5 11:20         |                       |                      |                       |                            | C.Diabetes     |                   |                      |          |            |
|                                           | 6 11:40         |                       |                      |                       |                            | C.Diabetes     |                   |                      |          |            |
|                                           | 1 12:00         |                       |                      |                       |                            | S.Adultos      |                   |                      | _        |            |
| Nova Mensagem < 0 / 0 >                   | Médico Família: | :                     | Enf. Família:        |                       | Enf. Con                   | tacto:         |                   | H.Início:            | H.Ter    | mo:        |
| CONSULTAS AGENDADAS                       |                 |                       | [                    | ÚLTIMAS CONSULT       | AS                         |                |                   |                      |          | EC         |
| Data Hora Consulta                        |                 | Profissional          |                      | Data Hora             | Consulta                   |                | Profis            | sional               |          |            |
| 06-11-2018 09:30 Consulta de              | Enfermagem      | Madalena              |                      | 28-05-2018 12:06      | Consulta de                | Enfermagem     | Mada              | lena                 |          |            |
| 06-11-2018 10:00 C.Hipertenso             | D               | Paulo                 |                      | 28-05-2018 11:40      | C.Hipertenso               |                | Paulo             | )                    |          |            |
|                                           |                 |                       |                      | 24-11-2017 13:58      | S.Adultos<br>Consulta de l | Informacion    | Paulo<br>Mada     | lona                 |          |            |
|                                           |                 |                       |                      | 24-11-2017 13.30      | Consulta de l              | Linemiagen     | IVIdud            | iciia                |          | 0          |

Figura 6 – *Pop-up* com dados do utente que se pretende admitir.

| S SClínico - Dr(a) Paulo           | Usf Sao Jo   | ao Do Po | rto             |           |                |       |               |                    |                 |                          |         |           |                |                         |           |            |
|------------------------------------|--------------|----------|-----------------|-----------|----------------|-------|---------------|--------------------|-----------------|--------------------------|---------|-----------|----------------|-------------------------|-----------|------------|
| Ref.Ext. Ref.Int. Equipas Notific. | am Proc. Ut. |          |                 |           |                |       | Soap          | ntec. A            | iergias Marcaç. | Notas Not.Clin.          | Vigil.  | Proc.Cli. | RSE Info.      | 2.8.4 <b>?</b><br>Ajuda | Unid.Trab | C)<br>Sair |
| Perfil MEDICO                      | AGENDA       | @ Co     | onsultas do Dia | a O Consu | Itas Urgentes  | Con   | sultas Domicí | lio                |                 | H                        | lorário | - Períod  | os Todos os Pe | ríodos                  | -         | 1          |
|                                    | Não Efecti   | ivadas   | Efectivad       | las 🗆 Pa  | ra Outros      | Médio | PAULO         |                    |                 | <b>v</b>                 |         | Admi      | tir Utente 📃   |                         |           | 5          |
| 06-11-2018                         | N H. Agd. H  | H. Adm   | Estado          | Processo  | Nome do Utent  | e     |               |                    | Idade           | Consulta<br>Consulta Abr | Inic. H | H. Efect  | Agendado por   | Data/Hora               | Fim 1     |            |
| DomSeq Ter Qua Qui Sex Sáb         | 2 09:05      |          |                 |           |                |       |               |                    |                 | Consulta Abe             |         |           |                |                         |           | - 1        |
| 1 2 3                              | 3 09:10      |          |                 |           |                |       |               |                    |                 | Consulta Abe             |         |           |                |                         | Г         | -          |
| 4 5 6 7 8 9 10                     | 4 09:15      |          |                 |           |                |       |               |                    |                 | Consulta Abe             |         |           |                |                         | Г         | -          |
| 11 12 13 14 15 16 17               | 5 09:20      |          |                 |           |                |       |               |                    |                 | Consulta Abe             |         |           |                | _                       |           | -          |
| 18 19 20 21 22 23 24               | 6 09:25      |          |                 |           |                |       |               |                    |                 | Consulta Abe             |         |           |                | -                       |           |            |
| 25 26 27 28 29 30                  | 7 09:30      |          |                 |           |                |       |               |                    |                 | Consulta Abe             |         |           |                |                         |           | - 8        |
|                                    | 8 09:35      |          |                 |           |                |       |               |                    |                 | Consulta Abe             |         |           |                |                         |           | - 8        |
|                                    | 10 09:45     |          |                 |           |                |       |               |                    |                 | Consulta Abe             |         |           |                |                         | - F       | - 8        |
| NOTAS/TAREFAS DIA                  | 11 09:50     |          |                 |           |                |       |               |                    |                 | Consulta Abe             | -       |           |                |                         | Ē         | - 11       |
| Notas e Taretas do Dia             | 12 09:55     |          |                 |           |                |       |               |                    |                 | Consulta Abr             |         |           |                |                         |           | -          |
|                                    | 1 10:00      | 11:16    | Em Espera       |           | Maria De Fátin | na    |               |                    | 68 anos         | C.Hipertenso             | М       |           | Rosario        |                         | l I       | 3          |
|                                    | 2 10:20      |          |                 |           | Alberto        |       |               |                    | 77 anos         | C.Diabetes               | М       |           | Paulo          |                         |           |            |
|                                    | 3 10:40      |          |                 |           | Deolinda Areia | S     |               |                    | 67 anos         | C.Diabetes               | М       |           | Administrativo |                         |           | _          |
| Data Accurto                       | 4 11:00      |          |                 |           | Alzira Silva   |       |               |                    | 69 anos         | C.Hipertenso             | М       |           | Rosario        |                         |           | -          |
| Data Assunto                       | 5 11:20      |          |                 |           |                |       |               |                    |                 | C.Diabetes               |         |           |                |                         |           | - 1        |
|                                    | 0 11.40      |          |                 |           |                |       |               |                    |                 | C.Diabetes               |         |           |                |                         |           | -          |
|                                    | 1 12.00      |          | _               |           |                |       |               |                    |                 | 0.Additos                |         |           |                |                         |           |            |
| Nova Mensagem   < 0 / 0 >          | Médico Fami  | ília:    |                 |           | Enf. Família:  |       |               |                    | Enf. Cont       | tacto:                   |         |           | H.Início       | : H.Te                  | ermo:     |            |
| CONSULTAS AGENDADAS                |              |          |                 |           | ]              |       | ÚLTIMAS CO    | NSULTA             | AS              |                          |         |           |                |                         |           | 11         |
| Data Hora Consulta                 |              |          | Profissiona     |           |                |       | Data          | Hora (             | Consulta        |                          |         | Profis    | sional         |                         |           |            |
| 06-11-2018 09:30 Consulta de       | Enfermagem   |          | Madalena        |           |                |       | 28-05-2018    | 12:06              | Consulta de l   | Enfermagem               |         | Mada      | lena           |                         |           |            |
| 06-11-2018 10:00 C.Hipertenso      | D            |          | Paulo           |           |                |       | 28-05-2018    | 11:40 (<br>10:41 ( | C.Hipertenso    |                          |         | Paulo     | )              |                         |           | -          |
|                                    |              |          |                 |           |                | -     | 24-11-2017    | 13:58 (            | Consulta de l   | Enfermagem               |         | Mada      | lena           |                         |           | -          |
|                                    |              |          | 1               |           |                | 0     |               |                    |                 |                          |         |           |                |                         |           | $\sim$     |

Figura 7 – Utente admitido pelo profissional no estado "em espera".

# 1.3. CORREÇÕES

- Foi corrigida a situação de erro, para o profissional ou local inválido, aquando da efetuação do login no SClinico.
- 2. Foi alterado a listagem de Confirmação da Consulta, de modo a que o cabeçalho não surja cortado.
- 3. Foi corrigido o erro que surgia quando se tentava imprimir o atestado/avaliação de condução.
- 4. Foi corrigida a situação de erro na emissão do Atestado de Carta de Condução para utentes estrangeiros, 'SCLIN\_CCC\_028', uma vez que o país de nacionalidade do utente é um campo obrigatório.
- 5. Foi corrigido o erro para a situação em que o Médico Interno acedia ao ecrã "Marcação" de uma unidade onde o Médico Orientador não estava associado.
- 6. Foi corrigido o erro que surgia na emissão de Atestados de Carta de Condução com restrições para a categoria B(G2) e BE(G2).
- 7. Foi corrigido o erro na Referenciação de um utente para uma consulta hospitalar devido ao facto de nome do utente conter acentuação.
- 8. Foi corrigida a não atualização do campo "N" para cor vermelha, da agenda Médica, aquando da abertura de um contacto de enfermagem.

# 2. Perfil do Enfermeiro

### 2.1. Novos Desenvolvimentos

# 2.1.1. Registo falta/desistência do utente

Na Agenda do dia foi realizada uma melhoria para alteração do estado da consulta, em que foi acrescentado o botão 🗐 para o registo de faltas ou desistências do utente.

É possível registar a falta do utente, sempre que o estado da consulta seja "Agendado". Por outro lado, é possível registar que o utente "Desistiu", sempre que o estado da consulta seja "Em Espera".

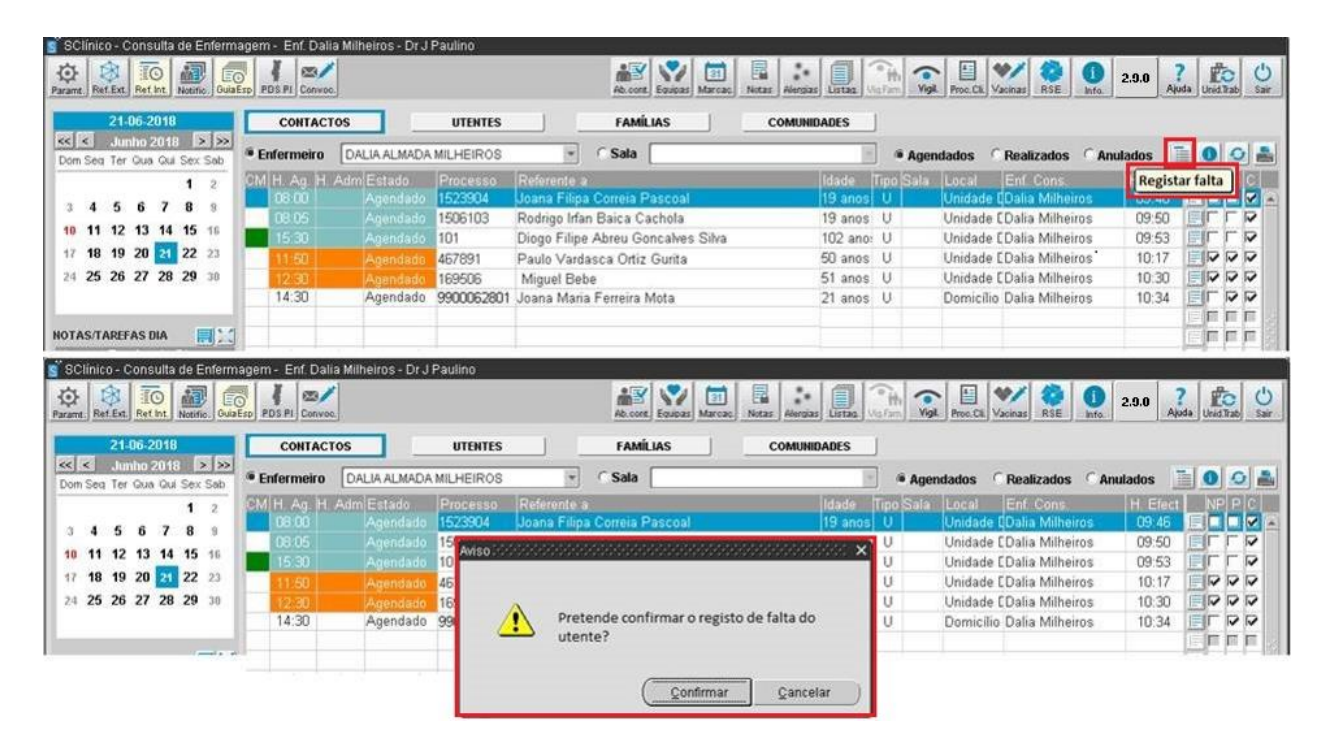

Figura 8. Alteração e confirmação de falta do utente à consulta agendada.

| sinneo consulta de Emernage                                                                                                    |                                                                                                    |                                                                                                    | ACCURATE AND ADDRESS AND ADDRESS AND ADDRE |                                                                |                                                                                                    |                                                                                                    |                                                                                                    |
|----------------------------------------------------------------------------------------------------|----------------------------------------------------------------------------------------------------|----------------------------------------------------------------------------------------------------|----------------------------------------------------------------------------------------------------|----------------------------------------------------------------|----------------------------------------------------------------------------------------------------|----------------------------------------------------------------------------------------------------|----------------------------------------------------------------------------------------------------|
|                                                                                                    | 1                                                                                                    |                                                                                                    | 😹 🕎 🛅 📱                                                                                                    |                                                                | h 💽 🗄                                                                                                    | ] 💅 🔕 🕕                                                                                                    | 2.9.0 ?                                                                                                    |
| R.   MRTERLI MET HT.   NORMO:   OUGESD]                                                                                                    | PDS PI Consoc.)                                                                                                    |                                                                                                    | HUCCOLL) ECODAS ( Marcare) - HOUSE                                                                                                    | [ Hendras ] Lin Lag. ] Vic                                     | (and the second                                                                                                    | us vacinas noc into.                                                                                                    | J J Server J Unio, inte                                                                                                    |
| 21-06-2018                                                                                                    | CONTACTOS                                                                                                    | UTENTES                                                                                                    | FAMÍLIAS C                                                                                                    | OMUNIDADES                                                     |                                                                                                    |                                                                                                    |                                                                                                    |
| Seg Ter Qua Qui Sex Sab                                                                                                    | Enfermeiro DALIA                                                                                                    | A ALMADA MILHEIROS                                                                                                    | - Sala                                                                                                    | 12                                                             | · Agendado:                                                                                                    | s C Realizados C A                                                                                                    | unulados 📄 💽 🤇                                                                                                    |
| 1 2 3                                                                                                    | M H Ag H Adm E                                                                                                    | stado Processo                                                                                                    | Referente a                                                                                                    | Idade T                                                        | ipo Sala Loca                                                                                                    | d Enf Cons                                                                                                    | Anular faita                                                                                                    |
| 456783                                                                                                    | 16.37                                                                                                    | Faltou 1523904                                                                                                    | Joana Filipa Correia Pascoal                                                                                                    | 19 anos                                                        | U Unid                                                                                                    | ade CDalia Milheiros                                                                                                    |                                                                                                    |
| 11 12 13 14 15 16                                                                                                    | 16:11 Er                                                                                                    | m espera 1506103                                                                                                    | Rodrigo Irfan Baica Cachola                                                                                                    | 19 anos                                                        | U Unid                                                                                                    | ade EDalia Milheiros                                                                                                    | 09:50                                                                                                    |
| 40 40 20 20 22 22                                                                                                    | 16:40 16:41 Er                                                                                                    | m espera 101                                                                                                    | Diogo Filipe Abreu Goncalves Silva                                                                                                    | 102 ano:                                                       | U Unid                                                                                                    | ade EDalia Milheiros                                                                                                    | 09:53                                                                                                    |
| 10 19 20 CT 22 23                                                                                                    | 11:50 A                                                                                                    | gendado 467891                                                                                                    | Paulo Vardasca Ortiz Gurita                                                                                                    | 50 anos                                                        | U Unid                                                                                                    | ade EDalia Milheiros                                                                                                    | 10:17                                                                                                    |
| 25 26 27 28 29 30                                                                                                    | 12/30 A                                                                                                    | gendado 169506                                                                                                    | Miguel Bebe                                                                                                    | 51 anos                                                        | U Unid                                                                                                    | ade LDalia Milheiros                                                                                                    | 10:30                                                                                                    |
|                                                                                                    | 14:30 A                                                                                                    | gendado 9900062801                                                                                                    | Joana Maria Ferreira Mota                                                                                                    | 21 anos                                                        | U Uom                                                                                                    | icilio Dalia Milheiros                                                                                                    | 10:34                                                                                                    |
|                                                                                                    |                                                                                                    |                                                                                                    |                                                                                                    |                                                                |                                                                                                    |                                                                                                    |                                                                                                    |
| S/TAREFAS DIA 🔜 🔀                                                                                                    | em - Enf. Dalia Milhei                                                                                                    | iros - Dr J Paulino                                                                                                    |                                                                                                    |                                                                |                                                                                                    |                                                                                                    | En la                                                                                                    |
| AS/TAREFAS DIA 🛛 🔀 🕍                                                                                                    | em - Enf Dalla Milhei                                                                                                    | iros - Dr J Paulino                                                                                                    |                                                                                                    |                                                                |                                                                                                    |                                                                                                    |                                                                                                    |
| ISTAREFAS DIA REFERENCE<br>Inico - Consulta de Enfermage<br>Ref Ext.<br>Ref Int.<br>Notence<br>Coubeteo                                                                                                    | PDS PI Convee                                                                                                    | ros - Dr J Paulino                                                                                                    | Notar                                                                                                    | Alergias Listas                                                | Hin Vigt Proc                                                                                                    | Cil Vacinas RSE                                                                                                    | 2.9.0 ?                                                                                                    |
| STAREFAS DIA                                                                                                    | em - Enf. Dalia Milhel<br>PDS PI Convoe<br>CONTACTOS                                                                                                    | Iros - Dr J Paulino                                                                                                    | Ab conf. Equilars Marcao Notas                                                                                                    | Avergias Littag                                                | Vigit Proc                                                                                                    | CL Vacnas RSE Do                                                                                                    | 2.3.0 ? Lind Tab                                                                                                    |
| STAREFAS DIA                                                                                                    | em - Enf. Dalla Milhei<br>PDS PI Convec<br>CONTACTOS<br>Enfermeiro DALIA                                                                                                    | ros - Dr J Paulino UTENTES A ALMADA MILHEIROS                                                                                                    | Récord Eveloar Marcalo Notar<br>FAMÍLIAS C                                                                                                    | Aergias Lista                                                  | Tan Vigit Pres                                                                                                    | Cil Vacinas RSE Into                                                                                                    | 2.3.0 Auda Unditab                                                                                                    |
| STAREFAS DIA                                                                                                    | em - Enf, Dalia Milheli<br>PDS PI) Convee<br>CONTACTOS<br>Enfermeiro DALIA<br>Mi H. Ag. H. Adm (E.                                                                                                    | ros - Dr J Paulino UTENTES AALMADA MILHEIROS Stado Processo                                                                                                    | Referente a                                                                                                    | Aversias                                                       | Agendado                                                                                                    | CL Vacinas RSE Doo<br>s CRealizados C /<br>al Enf Cons                                                                                                    | Anulados                                                                                                    |
| STAREFAS DIA                                                                                                    | CONTACTOS<br>Enfermeiro DALLA<br>09:00                                                                                                    | ros - Dr J Paulino<br>UTENTES:<br>A ALMADA MILHEIROS<br>Stado Processo<br>Faitou 1523904                                                                                                    | FAMÍLIAS C<br>Sala<br>Joana Filipa Correia Pascoal                                                                                                    | Aversian Lintan<br>OMUNIDADES<br>Idade<br>19 anos              | Agendado                                                                                                    | CL Vacinas RE Lino.                                                                                                    | 2.3.0 Roda Und Tab                                                                                                    |
| SITAREFAS DIA         Image: Sitarefas Dia           Inico - Consulta de Enfermage           Image: Sitarefas Dia           Image: Sitarefas Dia                                                                                                    | PDS PI Convec<br>CONTACTOS<br>Enfermeiro DALLA<br>M H. Ag H. Adm E<br>G8 00<br>93 05                                                                                                    | ros - Dr J Paulino<br>UTENTES<br>A ALMADA MILHEIROS<br>Stado<br>Paitou<br>1523904<br>gendado<br>1574<br>Artsolds                                                                                                    | Referente a<br>Joena Filipa Correta Pascoal                                                                                                    | Alengias Lista<br>OMUNIDADES<br>Idade<br>19 anos               | Agendado     Jon     Sala Loc     U     Unid     U                                                                                                    | CL Vachas RSE Line<br>CL Vachas RSE Line<br>S C Realizatios C A<br>AL Enf. Cons.<br>Iade (Dalia Milheiros<br>Iade Coalia Milheiros                                                                                                    | Anulados                                                                                                    |
| STAREFAS DIA                                                                                                    | CONTACTOS<br>CONTACTOS<br>Enfermeiro DALLA<br>MH A a, H Adm E<br>09 00<br>08 05<br>A                                                                                                    | ros - Dr.J Paulino<br>UTENTES<br>A ALMADA MILHEIROS<br>Stado<br>Processo<br>Processo<br>Proce | Fatifulas Correia Pascoal                                                                                                    | Aeroias Litta v<br>oMUNIDADES<br>Idade<br>19 anos              | Agendado     Sala Loc     Unic     U Unic     U     Unic     U                                                                                                    | C.C. Vecicas REE Into                                                                                                    | Anulados 0 0                                                                                                    |
| STAREFAS DIA         Image           Inico - Consulta de Enfermaça           Inico - Consulta de Enfermaça           Inico - Conse Enfermaça <td>m - Enf Dalia Milhel<br/>PDS PI Convector<br/>CONTACTOS<br/>Enfermeiro DALIA<br/>M H. Ag H. Adm E<br/>G8 00<br/>09 05<br/>15 30<br/>11 20<br/>00<br/>00<br/>00<br/>00<br/>00<br/>00<br/>00<br/>00<br/>00</td> <td>ros - Dr J Paulino UTENTES AALMADA MILHEIROS stado Processo Failou 1523904 gendado 15 AKISOSCO</td> <td>Referente a<br/>Joana Filipa Correia Pascoal</td> <td>Aerstan Littaa<br/>OMUNIDADES<br/>Idade<br/>19 anos</td> <td>Agendado     Vigit Pres      Agendado     Unic     Unic     Unic     Unic     Unic     Unic     Unic     Unic     Unic     Unic     Unic     Unic     Unic     Unic     Unic     Unic</td> <td>CL Vernar REE Into</td> <td>Anulados O C<br/>H. Efect NP P<br/>09:45 F<br/>10:17 F<br/>10:17 F F F</td> | m - Enf Dalia Milhel<br>PDS PI Convector<br>CONTACTOS<br>Enfermeiro DALIA<br>M H. Ag H. Adm E<br>G8 00<br>09 05<br>15 30<br>11 20<br>00<br>00<br>00<br>00<br>00<br>00<br>00<br>00<br>00                                                                                                  | ros - Dr J Paulino UTENTES AALMADA MILHEIROS stado Processo Failou 1523904 gendado 15 AKISOSCO                                                                                                    | Referente a<br>Joana Filipa Correia Pascoal                                                                                                    | Aerstan Littaa<br>OMUNIDADES<br>Idade<br>19 anos               | Agendado     Vigit Pres      Agendado     Unic     Unic     Unic     Unic     Unic     Unic     Unic     Unic     Unic     Unic     Unic     Unic     Unic     Unic     Unic     Unic                                                                                                    | CL Vernar REE Into                                                                                                    | Anulados O C<br>H. Efect NP P<br>09:45 F<br>10:17 F<br>10:17 F F F                                                                                                    |
| STAREFAS DIA         Image           Innico - Consulta de Enfermage         Image           Innico - Consulta de Enfermage         Image           Image         Image         Image           Image         Image         Image           Image         Image         Image           Image         Image         Image           Image         Image         Image           Image         Image         Image           Sea Ter Ous Out Sex Sab         Image           Image         Image         Image           Image         Image         Image           Image         Image         Image           Image         Image         Image           Image         Image         Image           Image         Image         Image           Image         Image         Image           Image         Image         Image           Image         Image         Image           Image         Image         Image           Image         Image         Image           Image         Image         Image           Image         Image         Image           Image                                                                                                    | m - Enf. Dalia Milhel<br>PDS PI Conves<br>CONTACTOS<br>Enfermeiro DALIA<br>M H. Ag. H. Adm E.<br>Ge 00<br>00.05<br>A<br>11.50<br>A<br>12.30<br>A<br>14.30<br>A                                                                                                    | ros - Dr J Paulino UTENTES A ALMADA MILHEIROS stado Processo Fairou gendado 15 gendado 16 gendado 16 gendad 16 gendad 16 ge                                                                                                    | Referente a<br>Joana Filipa Correia Pascoal                                                                                                    | Aerola Urtaa ()<br>OMUNIDADES<br>Idade<br>19 anos<br>Xanos     | Agendado     Vigit Pres      Agendado     Dor     U     Unid     U     Unid     U     Unid     U     Unid     U     Unid     U     Unid     U     Unid     U     Unid     U     Unid     U                                                                                                    | CL Vectoral REE 1100<br>REE 1100<br>REE 11000<br>REE 1100<br>REE 11000<br>REE 1100<br>REE 11000<br>REE 11000<br>REE 11000<br>REE 11000<br>REE 11000<br>REE 11000<br>REE 11 | Anulados<br>0950<br>0950<br>1017<br>1030<br>1030<br>1040<br>1030<br>1040<br>1050<br>10500<br>10500<br>10500<br>10500<br>10500<br>10500<br>10500<br>10500 |
| Inico - Consulta de Enfermana<br>Inico - Consulta de Enfermana<br>Par Est. Ret Int Pastino<br>21-06-2018<br>✓ Junho 2018 > ≫<br>Seg Ter Que Qui Sex Sab<br>1 2<br>4 5 6 7 8 9<br>11 12 13 14 15 16<br>18 19 20 21 22 23<br>25 26 27 28 29 30                                                                                                    | Enf. Dalia Milhel           PDS PI         Convector           CONTACTOS           Enfermeiro         DALI/2           M H. Ag         H. Adm           09 00         00           08 00         Adm           15 30         Adm           12.30         Adm           14:30         Adm | ros - Dr J Paulino<br>UTENTES<br>A ALMADA MILHEIROS<br>stado<br>Palcos<br>Faitou<br>1523904<br>gendado<br>15<br>AMSOSS<br>gendado<br>16<br>gendado<br>16<br>gendado<br>16<br>gendado<br>16<br>gendado<br>16<br>16<br>16<br>16<br>16<br>16<br>16<br>16<br>16<br>16                                                                                                    | Referente a<br>Joana Filipa Correia Pascoal<br>Pretende confirmar a anulação da<br>utente?                                                                                                    | Aerose Littae ()<br>OMUNIDADES<br>Idade<br>19 anos<br>Falta do | Agendado     Dor     Ornic     U     Unic     U     U     Unic     U     U | CL Veenas Ree 1 Into<br>Realizados / I<br>al Enf Cons<br>Into 1 Enf Cons<br>Into 1                                                                                                    | Anulados<br>09-50<br>10:17<br>10:30<br>10:34<br>09<br>10:34<br>09<br>09<br>09<br>09<br>09<br>09<br>09<br>09<br>09<br>09                                                                                                    |

Figura 9. Alteração e confirmação de falta do utente à consulta em espera.

#### 2.2. Melhorias

No ecrã "Gestão de Comunidades", a importação dos utentes para a comunidade foi alterada para a
possibilidade de importar utentes na comunidade com referenciações internas no estado "Agendado"
e "Realizado." Com isto, é possível importar utentes para a comunidade com referenciação interna no
estado "Pedido", "Agendado" e "Realizado".

No processo de importação dos utentes, depois de selecionado o Projeto de Saúde, serão apresentados os utentes com referenciação interna para o projeto selecionado e o estado em que se encontra o pedido de referenciação interna. Por defeito, todos os utentes pertencentes ao projeto de saúde surgem selecionados.

| g Gestão de Comunidades |                                                                 |                    |                  |                                                |                           |                           |                                                      |              |
|-------------------------|-----------------------------------------------------------------|--------------------|------------------|------------------------------------------------|---------------------------|---------------------------|------------------------------------------------------|--------------|
|                         |                                                                 |                    |                  |                                                |                           |                           |                                                      | Gravar Sair  |
| PESQUISA DE COMUNIDADES |                                                                 |                    |                  |                                                |                           |                           |                                                      |              |
| Nome                    |                                                                 |                    | Unidade de saúde | DR J PAULIN                                    | 10                        |                           | * E                                                  | stado 🛛 🔫    |
| EDITAR COMUNIDADE       | 33423<br>maternidade<br>desporto<br>Ação Diabete<br>ABC<br>SPMS | Z. Arkésie         |                  | Unidade de<br>DR J PAULIN<br>Elem. identi<br>0 | I Saúde<br>IO<br>Ificados | Elem. não identificado    | Tipo de Co<br>Familia<br>S Data de ini<br>01-10-2018 | vicar        |
|                         | Programa de cess<br>projecto paulino                            | ão tabágica        |                  |                                                |                           |                           |                                                      |              |
| €-M01.1_                | -                                                               |                    |                  |                                                |                           |                           | @ Act                                                | ivos C Todos |
| M01.2                   | N° SNS N                                                        |                    |                  |                                                | Data nasc.                | Inscrição                 | Data inicio                                          | Data termo   |
|                         |                                                                 |                    |                  |                                                |                           |                           |                                                      |              |
|                         | -                                                               |                    |                  |                                                |                           |                           |                                                      |              |
|                         |                                                                 |                    |                  |                                                |                           |                           |                                                      | Ε,           |
|                         |                                                                 |                    |                  |                                                |                           |                           |                                                      |              |
|                         |                                                                 |                    |                  |                                                |                           |                           |                                                      |              |
|                         |                                                                 |                    |                  |                                                |                           |                           |                                                      |              |
|                         |                                                                 |                    |                  |                                                |                           |                           |                                                      |              |
|                         |                                                                 |                    |                  |                                                |                           |                           |                                                      |              |
|                         | Actualizar lista:                                               | s Outras comunidad | es               |                                                | Adici                     | onar utentes Adicionar fa | amilias Remov                                        | er Termo     |

Figura 10. Gestão de Comunidades: seleção do projeto para importação dos utentes.

| Gestão de Comunidades  S Utentes referenciados 1000000000000000000000000000000000000 |                                      |           |                                                                                                    | r Sair |
|--------------------------------------------------------------------------------------|--------------------------------------|-----------|----------------------------------------------------------------------------------------------------|--------|
| No: Projeto de saúde: Ação Diabete                                                   |                                      | Estado    | Estado Ativa                                                                                                    | •      |
| ED DIOGO FILIPE ABREU GONCALVES SILVA                                                |                                      | Realizado | Replicar     Replicar     Tipo de Comunidade     Famila     Data de inicio     Data de inicio     O Todos      Data inicio     Data termo | im     |
| Φ                                                                                    | Actualizar listas Outras comunidades | Adicion   | ner utentes Adicionar familias Remover Termo                                                                                              |        |

Figura 11. Utentes referenciados: visualização dos utentes com referenciação interna e o respetivo estado.

Depois de o utente ser inserido na comunidade, no ecrã "Referenciações Internas", o estado da referenciação passa para "Em comun", seguido do nome da comunidade onde o utente foi inserido.

| s SClínico                                  | - Ref. Interna - Enf. Dalia                         | Milheiros - Dr J Paulino                | **********                  |                                      |                                                                       |                                                      |                         | Impress Marca    | ic, Sair |
|---------------------------------------------|-----------------------------------------------------|-----------------------------------------|-----------------------------|--------------------------------------|-----------------------------------------------------------------------|------------------------------------------------------|-------------------------|------------------|----------|
| FILTROS<br>Reference                        | S<br>iado Para:                                     | Tipo de Pedido:                         | Prover                      | niência:                             | Estado:                                                               |                                                      |                         |                  |          |
| C Especia<br>(sem p<br>C O própr<br>@ Todos | lidade de Enfermagem<br>rofissional definido)<br>io | C Urgentes<br>C Não Urgentes<br>@ Todos | C Médi<br>C Outro<br>@ Todo | co de Familia<br>o Profissional<br>s | <ul> <li>○ Pedido</li> <li>○ Agendado</li> <li>○ Realizado</li> </ul> | C Anulado C Em Cor<br>C Rejetado C Todos<br>C Faltou | munidade                |                  |          |
| Equipa Mu                                   | ultidisciplinar:                                    | *                                       | Projeto de Saúde:           | Gosto_ARS                            |                                                                       | ✓ Ordernar P                                         | or: Data de Referenciaç | ão (Descendente) | *        |
| PEDIDO                                      | S                                                   |                                         |                             |                                      |                                                                       |                                                      |                         |                  |          |
| Episódio                                    | Unidade de saúde                                    | Nome do utente                          | 🔍 Idade                     | Referenciado para                    | U Data da refer                                                       | . Proveniência                                       | Estado                  | Agendado por     | R        |
| -1 / 18                                     | 3113400 - DR J PAULINO                              | Manuel Antonio Ronda Almeida            | 5 anos                      | ENFERMAGEM                           | 10-09-2018                                                            | OP - Dalia Milheiros                                 | Em Comun: REFERENCI     |                  |          |
| -1 / 18                                     | 3113400 - DR J PAULINO                              | Zacarias Antonio Pepe Junior            | 50 anos                     | ENFERMAGEM                           | 厂 10-09-2018                                                          | OP - Dalia Milheiros                                 | Em Comun: testeleonor   |                  | E        |
| 905/18                                      | 3113400 - DR J PAULINO                              | Rnu Sessao Teste Vacinas 1              | 2 anos 🔰                    | ENFERMAGEM                           | 厂 11-03-2018                                                          | MF - Anabela Mateys                                  | Em Comun: REFERENCI     |                  | E        |
| -1 / 18                                     | 3113400 - DR J PAULINO                              | Gui Gentil Macanda Hlavacek             | 91 anos [                   | ENFERMAGEM                           | 厂 28-02-2018                                                          | OP - Dalia Milheiros                                 | Em Comun: REFERENCI     |                  | E        |

Figura 12 – Ecrã "Referenciação Interna" com referenciações no estado "Em Comun".

2. No ecrã "Agendamento de Contactos", foi reposta a funcionalidade para identificar utentes que já estejam agendados para o dia em que é efetuada a pesquisa. Assim, quando pesquisado um utente que tenha um agendamento, este é identificado com a cor amarela através do campo "Nome".

| 🧧 Agendamento de Contactos - E | Enf. Dalia Milh | eiros - Dr J | Paulino      |                   |                     |          |               |        |        |               |       |       |                   |                          |           |          |          |
|--------------------------------|-----------------|--------------|--------------|-------------------|---------------------|----------|---------------|--------|--------|---------------|-------|-------|-------------------|--------------------------|-----------|----------|----------|
|                                |                 |              |              |                   |                     |          |               |        |        |               |       |       | ith=              | 🖬 🛛 🔡 🗍                  |           | ?        |          |
|                                |                 |              |              |                   |                     |          |               |        |        |               |       |       | Pro.Fam A         | q.Méd, Gravar Ir         | npress /  | Njuda    | Sair     |
| Agendamento Histórico          |                 |              |              |                   |                     |          |               |        |        |               |       |       |                   |                          |           |          |          |
| 06-11-2018                     | © ENFERME       | RO O S       |              | ΤΕ Ο ΕΔΜΊΓΙΑ      | О СОМИНИВАЛ         | F        | Nº de Uter    | ite    |        | F             | nferr | neiro | de Família        | Médico de F              | amília    |          |          |
| < < Novembro 2018 > >>         | DALIA ALM       | ADA MILHEI   | R 👻 MIGUEL   | TONGA ERMITAO PEN | ITIEIRO             | Q        | 159906045     |        |        | <b>Q</b> 💽    |       | non o | uo rannu          | Hedgelk Band             | leira     |          |          |
| Dom Seq Ter Qua Qui Sex Sab    | 1               |              |              |                   |                     |          |               |        |        |               |       |       |                   |                          | _         |          |          |
| 1 2 3                          | Adicion         | ar um novo   | registo      | Imprimir conf     | rmação consulta     |          | Período       | s sen  | 1 agen | damento por : | sala  | _     | Ocup              | ição das Salas           |           | Todos    |          |
| 4 5 6 7 8 9 10                 | H. Ag.          | H. Termol    | Processo     | Nome              | han in the standard | 0.1      | Tipo          |        | M      | Sala          | NP    | Prog  | Local             | Profissiona              | /<br>     | \genda   |          |
| 11 12 13 14 15 16 17           | 17:00           | 17:23        | 1420101      | Miguel Tengo Er   | rereira Machado     | Silva    | 11            |        | -      | 1             | 1 -   | ľ.    | Unidade de Sa     | V Dalla Alma             | aa Milk   |          |          |
| 18 19 20 21 22 23 24           | 17.25           | 17.20        | 1420101      | Niguer Tonga Er   | mitao Penitieno     |          | 0             | te.    |        |               |       |       | Officiace de Sag  |                          | ua iviili |          | -        |
| 25 26 27 28 29 30              |                 |              |              | -                 |                     |          |               |        |        | 1             | Ē     |       |                   | 1                        |           |          |          |
|                                |                 |              |              |                   |                     |          |               | П      |        |               | ] п   |       |                   | V                        |           |          |          |
| NOTAS/TAREFAS DIA              |                 |              |              |                   |                     |          |               |        |        | E             |       |       |                   | $\overline{\checkmark}$  |           |          |          |
| Notas e Tarefas do Dia         |                 |              |              |                   |                     |          |               | •      | Π      |               |       |       |                   | $\checkmark$             |           |          |          |
|                                |                 |              |              |                   |                     |          |               |        |        |               |       |       |                   | 4                        |           |          |          |
|                                |                 |              | -            |                   |                     |          |               |        |        |               |       |       |                   | <u> </u>                 |           |          |          |
| NOTAS CONTATO 🕂 🗐              |                 |              |              | -                 |                     |          |               | ÷      |        |               |       |       | <u> </u>          | $\leq$                   |           | _        |          |
| Notas Associadas ao Contato    |                 |              |              |                   |                     |          |               | ÷      |        |               |       |       |                   | <u> </u>                 |           | -        |          |
|                                |                 |              |              |                   |                     |          |               | ii.    |        |               |       |       |                   | <u> </u>                 |           | - E      |          |
|                                |                 |              | -            |                   |                     |          |               |        | -      |               |       | Ē     |                   |                          |           |          |          |
|                                |                 |              |              | -                 |                     |          |               | •      |        | Ē             | Ī     |       |                   | V                        |           |          |          |
| Registado por:                 |                 |              |              | -                 |                     |          | I             |        |        |               | _     | _     |                   |                          |           | Vigiado  |          |
| Data 06.11.2018 Hora 17:18     | N. Beneficiario | 0            | 1            | Ent. Responsavel: |                     | ▼ Pr     | oveniencia: [ |        |        |               |       | •     | Vigilancia: SM Pi | . <mark>Ro um</mark> sij |           | Não vigi | iado     |
| CONTACTOS/CONSULTAS ACEN       | TADAS           |              |              |                   |                     | ÚL TIMAG |               | 6/00   | нтас   | TOP           |       |       |                   |                          |           |          |          |
| Data Hara Conculta/            | Contacto        |              | Proficcional |                   |                     | Doto     | Conc          | uto/C  | onto   | eto.          |       |       | roficcional       |                          |           |          |          |
| 06-11-2018 17:18 Consulta d    | le Enfermage    | n            | Dalia Milhei | ros               |                     | 25-10-20 | 018 S.Adu     | iltos  | Jointa |               |       | A     | nabela Matevs     |                          |           |          |          |
|                                |                 |              |              |                   |                     | 19-10-20 | 18 S.Adul     | ltos   |        |               |       | A     | nabela Mateys     |                          |           |          | <u> </u> |
|                                |                 |              |              |                   |                     | 11-10-20 | 18 Fisiote    | erapia | a      |               |       | T     | omas Murto        |                          |           |          |          |
|                                |                 |              |              |                   |                     | 11-10-20 | 018 S.Adu     | itos . |        |               |       | A     | nabela Mateys     |                          |           |          |          |
|                                |                 |              |              |                   |                     | 03-10-20 | J18 Consi     | ilta d | e Enfi | ermagem       |       | D     | alia Milheiros    |                          |           | _        |          |

Figura 13. Agendamento de Contactos: identificação de utente pesquisado caso exista agendamento.

3. No ecrã "Marcação" foi colocado o botão "Pro Fam" com acesso ao Processo familiar do utente.

| 🧧 Agendamento de Contactos - E                                                                                      | nf. Dalia Milhe | iros - Dr J  | Paulino      |                           |                |             |            |       |        |           |        |      |                     |                                  |                   |                |
|----------------------------------------------------------------------------------------------------|-----------------|--------------|--------------|---------------------------|----------------|-------------|------------|-------|--------|-----------|--------|------|---------------------|----------------------------------|-------------------|----------------|
|                                                                                                    |                 |              |              |                           |                |             |            |       |        |           |        |      | th-                 | 🖬 🔒 🚔                            | <b>?</b>          |                |
|                                                                                                    |                 |              |              |                           |                |             |            |       |        |           |        |      | Pro.Fam             | aq.Méd. Gravar Impres            | s Ajuda           | Sair           |
| Agendamento Histórico                                                                                               |                 |              |              |                           |                |             |            |       |        |           |        |      |                     |                                  |                   |                |
| 03-10-2018 © ENFERMEIRO C SALA © UTENTE C FAMÍLIA C COMUNIDADE Nº de Utente Enfermeiro de Família Médico de Família |                 |              |              |                           |                |             |            |       |        |           |        |      |                     |                                  |                   |                |
| < < Outubro 2018 🔉 ≫                                                                                                | DALIA ALMA      | DA MILHEIR   | E 👻 PEDRO I  | RUI FIDALGO PALHAES       |                | 2           | 46039345   |       | 9      | ً 💽 ا     | Sem Er | ferm | eiro                | Sarifa Meirinhas                 | iid               |                |
| Dom Seq Ter Qua Qui Sex Sab                                                                                         | • 1             |              |              |                           |                | -           | 41         |       |        |           |        |      |                     |                                  | _                 | _              |
| 1 2 3 4 5 6                                                                                                    | Adiciona        | ar um novo r | egisto       | imprimir confirmaç        | ão consulta    | 3           | Período    | ssem  | agenda | mento por | sala   |      | Ocup                | ação das Salas                   | Todos             |                |
| 7 8 9 10 11 12 13                                                                                                   | H. Ag.          | H. TermoP    | Processo     | Nome                      |                |             | Tipo       | C     | M Sa   | ala 📻     | NP     | Prog | Local               | Profissional                     | Agenda            | ar o           |
| 14 15 16 17 18 19 20                                                                                                | 11:44           | 11:49        | 1377301      | Luis Josep Nanci Es       | endas<br>tovoz |             |            |       | -      |           |        |      | Unidade de Sa       | Dalla Almada I<br>Dalia Almada I |                   | -              |
| 21 22 23 24 25 26 27                                                                                                | 11.45           | 11.04        | 13/7301      | Luis Jesse Indifci Ls     | 10407          |             |            |       | ÷.     |           |        |      | Onidade de Say      | Dalla Almada I                   |                   | - 11           |
| 28 29 30 31                                                                                                    |                 |              | -            | -                         |                |             |            |       | Ē.     |           |        | Ē    |                     |                                  | -                 |                |
|                                                                                                    |                 |              |              |                           |                |             |            |       | •      | Ē         |        | Π    |                     | $\overline{\mathbf{v}}$          |                   |                |
| NOTAS/TAREFAS DIA                                                                                                   |                 |              |              |                           |                |             |            |       |        | E         |        |      |                     |                                  |                   | 1              |
| Notas e Tarefas do Dia                                                                                              |                 |              |              |                           |                |             |            |       |        |           |        |      |                     | $\square$                        |                   |                |
|                                                                                                    |                 |              |              |                           |                |             |            |       |        |           |        |      |                     | $\geq$                           |                   |                |
|                                                                                                    | _               |              |              |                           |                |             | _          |       |        |           |        | _    |                     | <u> </u>                         |                   | - S.           |
| NOTAS CONTATO                                                                                                    |                 |              |              |                           |                |             | _          |       | -      |           |        | -    |                     | <u> </u>                         |                   | - 11           |
| Notas Associadas ao Contato                                                                                         |                 |              |              |                           |                |             | -          |       | 글는     |           |        | ÷.   |                     |                                  |                   | - 11           |
|                                                                                                    |                 |              | -            | -                         |                |             |            |       | Ē.     |           |        | Ē    |                     |                                  | -                 |                |
|                                                                                                    |                 |              |              |                           |                |             |            |       |        | Ē         |        | Π    |                     |                                  |                   |                |
|                                                                                                    |                 |              |              |                           |                |             |            |       |        | E         |        | Π    |                     |                                  |                   |                |
| Registado por:                                                                                                    | N. Donofisiória | 00005704     |              | int Responsével: Cros Lis | hoe            | Prove       | niência: [ |       |        |           |        | -    | Mailânaia: CM D     |                                  | 📕 Vigiado         | ,              |
| Data 03.10.2018 Hora 12:44                                                                                          | N. Denenciario. | 00935734     | 2            |                           | suud           | - FIONE     | mencia. L  |       |        |           |        | •    | vigilaricia. Sivi P |                                  | 📜 Não vi <u>c</u> | jiado          |
| CONTACTOS/CONSULTAS AGEND                                                                                           | ADAS            |              |              |                           |                | ÚL TIMAS CO | NSIII TA   | S/CON | TACTO  | )S        |        |      |                     |                                  |                   |                |
| Data Hora Consulta/C                                                                                                |                 |              | Profissional |                           |                | Data        |            |       |        |           |        | P    |                     |                                  |                   |                |
|                                                                                                    |                 |              |              |                           |                | Data        |            |       | ontaot | -         |        | T    | iono siona          |                                  |                   |                |
|                                                                                                    |                 |              |              |                           |                |             |            |       |        |           |        |      |                     |                                  |                   |                |
|                                                                                                    |                 |              |              |                           |                |             |            |       |        |           |        |      |                     |                                  |                   | - <sup>2</sup> |
|                                                                                                    |                 |              |              |                           |                |             |            |       |        |           |        |      |                     |                                  |                   | <b>v</b>       |
|                                                                                                    |                 |              |              |                           | U U            |             |            |       |        |           |        |      |                     |                                  |                   | 0              |

Figura 14. Agendamento de Contactos com acesso ao Processo Familiar.

- Na Agenda do dia, no separador "Comunidades", a informação apresentada nas áreas "Contactos/Consultas Agendadas" e "Últimas Consultas/Contactos" contém informação relativa à comunidade.
- 5. Pela Pesquisa do Utente, passa a ser possível realizar a abertura de contactos para a mobilidade 9 (não frequentador).
- Na Agenda do Dia, na tabela "Últimas Consultas/Contactos" passam ser identificadas as consultas de enfermagem sem presença com a cor laranja.

| 🧧 SClínico - Consulta de Enferm           | agem - Enf. Dali: | a Milheiros - Dr J f | Paulino             |             |               |                |               |             |              |            |                 |                  |               |          |
|-------------------------------------------|-------------------|----------------------|---------------------|-------------|---------------|----------------|---------------|-------------|--------------|------------|-----------------|------------------|---------------|----------|
| Paramt. Ref. Ext. Ref. Int. Notific. Guia | Esp PDS PI Convoc |                      |                     | Ab.         | cont. Pro.Fam | quipas Marcaq, | Notas         | s Listag.   | ig.Fam. Vigi | Proc. Cli. | viacinas RSE    | 1<br>Info. 2.9.0 | ?<br>Ajuda Un | d.Trab   |
| 13-08-2018                                | CONTACT           | 'OS                  | UTENTES             |             | FAMÍLI        | s              | COMUNI        | DADES       | ]            |            |                 |                  |               |          |
| K Agosto 2018 > >>                        | Enfermeiro        |                      |                     |             | Sala          |                |               |             | Daondar      | loc OB     | ealizados O     | Anuladoe         |               |          |
| Dom Seq Ter Qua Qui Sex Sab               |                   | Lalas Catala         |                     | Deferrente  |               |                |               | lite de la  | - Ayenuat    |            |                 | Anulauos         |               |          |
| 1 2 3 4                                   | CIVI H. Ag. H.    | Adm Estado           | Processo<br>29/2601 | Antonio Car | loc Poreira   | Machado Silva  | ,<br>,        | Idade       | Tipo Sala    | Local      | Ent. Cons.      | H. EI            |               |          |
| 5 6 7 8 9 10 11                           | 19.10             | Agendado             | 1808                | Susana Dia  | s Monte       | viachado oliva | 1             | 51 anos     |              | Unidade    | EDalia Milheiro | s 19-1           |               |          |
| 12 13 14 <b>15</b> 16 17 18               | 10.10             | rigenaado            | 1000                | ououna bia  | omonio        |                |               | or anoo     | 0            | omaaao     | ED and minioro  |                  |               |          |
| 19 20 21 22 23 24 25                      |                   |                      |                     |             |               |                |               |             |              |            |                 |                  | Ē             |          |
| 26 27 28 29 30 31                         |                   |                      |                     |             |               |                |               |             |              |            |                 |                  |               |          |
|                                           |                   |                      |                     |             |               |                |               |             |              |            |                 |                  |               |          |
|                                           |                   |                      |                     |             |               |                |               |             |              |            |                 |                  |               |          |
| NOTAS/TAREFAS DIA                         |                   |                      |                     |             |               |                |               |             |              |            |                 |                  |               |          |
| Notas e Tarefas do Dia                    |                   |                      |                     |             |               |                |               |             |              |            |                 |                  |               |          |
|                                           |                   |                      |                     |             |               |                |               |             |              |            |                 |                  |               |          |
|                                           |                   |                      |                     |             |               |                |               |             |              |            |                 |                  |               |          |
|                                           |                   |                      |                     |             |               |                |               |             |              |            |                 |                  |               |          |
|                                           |                   |                      |                     |             |               |                |               |             |              |            |                 |                  |               |          |
| MENSAGENS INTERNAS                        |                   |                      |                     |             |               |                |               |             |              |            |                 |                  |               |          |
| Data Assunto                              |                   |                      |                     |             |               |                |               |             |              |            |                 |                  |               |          |
|                                           |                   |                      |                     |             |               |                |               |             |              |            |                 |                  |               |          |
|                                           |                   |                      |                     |             |               |                |               |             |              |            |                 |                  |               |          |
| Nova Mensagem   < 0 / 0 >                 | Med. Família: /   | Ana Briosa           | Enf. Fa             | amília:     |               | Agenda         | do: Integraç: | ão Sam/Sa   | ipe          |            |                 |                  |               | Fotal: 2 |
| CONTACTOS/CONSULTAS AGENE                 | ADAS              |                      |                     |             |               | ÚLTIMAS C      | ONSULTAS/C    | ONTACTOS    |              |            |                 |                  |               |          |
| Data Hora Consulta/C                      | Contacto          | Profissi             | onal                |             |               | Data           | Hora Cor      | nsulta/Con  | tacto        |            | Profissional    |                  |               |          |
| 13-08-2018 10:49 Consulta d               | e Enfermagem      | Dalia M              | lilheiros           |             |               | 26-07-2010     | 3 13:00 S.A   | dultos      |              |            | Anabela Mat     | teys             |               | <b>A</b> |
|                                           |                   |                      |                     |             |               | 25-07-2018     | 3 09:37 Cor   | isulta de E | Enfermage    | n          | Anabela Mat     | teys             |               | 22       |
|                                           |                   |                      |                     |             |               | 16-07-2010     | 3 12:23 Cor   | nsulta de E | Enfermage    | m          | Dalia Milheir   | os               |               |          |
| 1                                         |                   |                      |                     |             |               | 09-07-2018     | 3 12:54 S.A   | dultos      |              |            | Anabela Mat     | teys             |               |          |
|                                           |                   |                      |                     |             |               | 17-02-2000     | J 14:40 S.A   | dultos      |              |            | Anabela Mat     | teys             |               |          |

Figura 15. Sinalização de utentes com agendamento de contacto não presencial.

Para as consultas/atos de enfermagem, que são classificadas como "Faltou" ou "Desistiu", passam a ser apresentadas na tabela "Últimas Consultas/Contactos" a cor cinza.

| S SClínico - Consulta de Enferm         | agem - Enf. Da  | lia Milheiros - Dr J | Paulino   |                    |                          |                     | 1 - I             |                        |               |               |
|-----------------------------------------|-----------------|----------------------|-----------|--------------------|--------------------------|---------------------|-------------------|------------------------|---------------|---------------|
| Paramt. Ref.Ext. Ref.Int. Notific. Guia | Esp PDS PI Conv | <b>)</b><br>DC,      |           | Ab.cont. Pro.      | Fam Equipas Marcaq.      | Notas               | L. Vig.Fam. Vi    | gil. Proc.Cli. Vacinas | RSE 110 2.9.1 | 0 ? Lind.Trab |
| 13-08-2018                              | CONTAC          | TOS                  | UTENTES   | FA                 | MÍLIAS                   | COMUNIDADES         |                   |                        |               |               |
|                                         | Enfermeiro      | DALIA ALMADA         | MILHEIROS | 👻 🔿 Sala           |                          |                     | - @ Agenda        | ados 🤆 Realizad        | os 🔿 Anulados | 들 🖸 🗲 🚔       |
| 1 2 3 4                                 | CM H. Ag. H     | . Adm Estado         | Processo  | Referente a        |                          | Idade               | Tipo Sala         | Local Enf. C           | Cons. H.      | Efect NP P C  |
| 5 6 7 8 9 10 11                         | 10.40           |                      | 2942601   | Antonio Carlos Per | eira Machado Silva<br>-  | 41 ar               | ios U             | Unidade [Dalia         | Milheiros 1   | 5:42          |
| 12 13 14 15 16 17 18                    | 10.49           | Ealtou               | 2942601   | Antonio Carlos Per | e<br>reira Machado Silva | A1 ar               | ins U             | Unidade (Dalia         | Milheiros 1   |               |
| 19 20 21 22 23 24 25                    | 10.10           | , and a              | 2012001   |                    |                          |                     |                   | onidado do ana         |               |               |
| 26 27 28 29 30 31                       |                 |                      |           |                    |                          |                     |                   |                        |               |               |
|                                         |                 |                      |           |                    |                          |                     |                   |                        |               |               |
|                                         |                 |                      |           |                    |                          |                     |                   |                        |               | BEEE :        |
| NOTAS/TAREFAS DIA                       |                 |                      |           |                    |                          |                     |                   |                        |               |               |
| NOLAS E TALEIAS UD DIA                  |                 |                      |           |                    |                          |                     |                   |                        |               |               |
|                                         |                 |                      |           |                    |                          |                     |                   |                        |               |               |
|                                         |                 |                      |           |                    |                          |                     |                   |                        |               | - EFFF        |
|                                         |                 |                      |           |                    |                          |                     |                   |                        |               |               |
|                                         |                 |                      |           |                    |                          |                     |                   |                        |               |               |
| Data Assunto                            |                 |                      |           |                    |                          |                     |                   |                        |               |               |
|                                         |                 |                      |           |                    |                          |                     |                   |                        |               |               |
|                                         |                 |                      |           |                    |                          |                     |                   |                        |               |               |
|                                         |                 |                      |           |                    |                          |                     |                   |                        |               |               |
| Nova Mensagem < 0/0 >                   | Med. Família:   | Ana Briosa           | Enf. Fa   | mília:             | Agenda                   | do: Dalia Milheiros |                   |                        |               | Total: 3      |
| CONTACTOS/CONSULTAS AGENE               | DADAS           |                      |           |                    | ÚLTIMAS CO               | ONSULTAS/CONTAC     | TOS               |                        |               |               |
| Data Hora Consulta/C                    | Contacto        | Profiss              | ional     |                    | Data                     | Hora Consulta/      | Contacto          | Profi                  | ssional       |               |
|                                         |                 |                      |           |                    | 10-08-2018               | 12:54 S.Adultos     | la Enfama         | Anat                   | ela Matevs    |               |
|                                         |                 |                      |           |                    | 31-07-2016               | 10:00 Consulta      | ue ⊏niermay<br>es | Tom:                   | as Murto      |               |
|                                         |                 |                      |           |                    | 30-07-2018               | 10:05 Medicina      | <br>Dentária      | Ema                    | Caramelo      |               |
|                                         |                 |                      |           |                    | 26-07-2018               | 13:00 S.Adultos     |                   | Anat                   | ela Mateys    |               |
|                                         |                 |                      |           |                    |                          |                     |                   |                        |               |               |

Figura 16. Sinalização de utentes com Falta ou Desistência.

7. No ecrã "Gestão de Projetos", na área "Projetos", foi adicionada a coluna "Ref.Interna" para permitir indicar se o projeto pode receber referenciações internas.

|                                                                                                    |                                                                                                    |                       |                                                                                                    |                                                    |             |                     | Gravar | s |
|----------------------------------------------------------------------------------------------------|----------------------------------------------------------------------------------------------------|-----------------------|----------------------------------------------------------------------------------------------------|----------------------------------------------------|-------------|---------------------|--------|---|
| PROJECT                                                                                                    | ros                                                                                                    |                       | Ativos Olnativos O                                                                                                    | Todos 🕂                                            |             | UTENTES DO PROJECTO |        |   |
|                                                                                                    |                                                                                                    |                       |                                                                                                    | m Ref. Interr                                      | na          | Referente a         |        |   |
| 5 <mark>049</mark>                                                                                                    | teste22                                                                                                    | Iniciativa N          | lão à Diabetes - G 🔽 03-07-2018                                                                                                    |                                                    |             |                     |        | P |
| 051                                                                                                    | testefafe                                                                                                    |                       | 03-07-2018                                                                                                    |                                                    |             |                     |        |   |
| 5037                                                                                                    | projecto paulino                                                                                                    |                       | 18-06-2018                                                                                                    |                                                    | 5           |                     |        |   |
| 5038                                                                                                    | projecto albarraque                                                                                                    |                       | 18-06-2018                                                                                                    |                                                    | 5 - E       |                     |        |   |
| 036                                                                                                    | Programa de cessão tabágica                                                                                                    |                       | 29-05-2018                                                                                                    | Г                                                  |             |                     |        |   |
| 5034                                                                                                    | teste                                                                                                    |                       | 28-05-2018                                                                                                    |                                                    |             |                     |        |   |
| 5035                                                                                                    | ddddd                                                                                                    |                       | ▼ 28-05-2018                                                                                                    | <b></b>                                            |             |                     |        |   |
| 5028                                                                                                    | Ação Diabete                                                                                                    | Iniciativa            | Não à Diabete 👻 22-02-2018                                                                                                    | <b></b>                                            |             |                     |        | 1 |
| 022                                                                                                    | teste33423                                                                                                    |                       | ▼ 27-07-2017                                                                                                    | <b>v</b>                                           |             |                     |        | 1 |
|                                                                                                    | maternide de f                                                                                                    |                       |                                                                                                    |                                                    |             |                     |        |   |
| 0023                                                                                                    | maternicadei                                                                                                    |                       | • 27-07-2017                                                                                                    |                                                    |             |                     |        |   |
| ASSOCIA                                                                                                    | AÇÃO DE PROGRAMAS DE SAÚL                                                                                                    | DE/UNIDADE            | 27-07-2017  DE SAÚDE  Ubidade de Saúde                                                                                                    | Associat                                           |             |                     |        |   |
| ISSOCIA                                                                                                    | AÇÃO DE PROGRAMAS DE SAÚL<br>de saúde A                                                                                                    | DE/UNIDADE            | 27-07-2017  DE SAÚDE Unidade de Saúde DE JEAU NO                                                                                                    | Associar                                           | r           |                     |        | - |
| SSOCIA<br>Programa                                                                                                    | CÃO DE PROGRAMAS DE SAÚI<br>de saúde ra o Alcoolismo<br>nolliário Interrado (Adi)                                                                                                    | DE/UNIDADE            | 27-07-2017      DE SAÚDE      Unidade de Saúde      DR J PAULINO      AL BRERAOUE P                                                                                                    | Associar                                           | r<br>A      |                     |        | - |
| SSOCIA<br>Programa<br>ceção Cont<br>poio Dor                                                                                       | de saúde Ac<br>cão DE PROGRAMAS DE SAÚI<br>de saúde Ac<br>ra o Alcoolismo<br>nicilíário Integrado (Adi)<br>th a lovens                                                                                                    | DE/UNIDADE            | 27-07-2017  De SAÚDE Unidade de Saúde DE JAULNO ALBARRAQUE P UICO DE JEAULINO                                                                                                    | Associar                                           |             |                     |        |   |
| U23<br>SSOCIA<br>Programa<br>ceção Conf<br>polo Dor<br>tendimen                                                                    | ACÃO DE PROGRAMAS DE SAÚL<br>de saúde As<br>ra o Alecolismo<br>niciliário Integrado (Adi)<br>nto a jovens<br>tes                                                                                                    | DE/UNIDADE            | Z7-07-2017      Z7-07-2017      DE SAÚDE      Unidade de Saúde      DR J PAULINO      ALBARRAQUE P      UCC DR J PAULINO      LICC RUIDO      LICC RUIDO                                                                                   | Associan                                           | r<br>A      |                     |        |   |
| U23<br>SSOCIA<br>Programa<br>cção Con<br>poio Dor<br>tendimer<br>Depender                                                          | AÇÃO DE PROGRAMAS DE SAÚL<br>de saúde As<br>ra o Alccolismo<br>niciliário Integrado (Adi)<br>to a jovens<br>ties sáo Tabágica                                                                                                    |                       | 27-07-2017      DE SAÚDE      Unidade de Saúde      DR JFAULINO      ALBARRAQUE P      UCC DR J PAULINO      UCC RIO MOURO      UISE AL PHAMOLIRO                                                                                          | Associar                                           |             |                     |        |   |
| U23<br>SSOCIA<br>rograma<br>cção Cont<br>polo Dor<br>tendimer<br>lepender<br>lesabitua<br>ponicilio                                | ACÃO DE PROGRAMAS DE SAÚL<br>de saúde Ac<br>ra o Alcoolismo<br>niciliário Integrado (Adi)<br>to a jovens<br>tes<br>sção Tabágica                                                                                                    |                       | 27-07-2017      27-07-2017      DE SAÚDE      Unidade de Saúde      DR JPAULINO      ALBARRAQUE P      UCC DR J PAULINO      UCC RIO MOURO      USE AL BRAQUEC      USE AL BRAQUEC                                                         | Associar<br>Associar<br>F<br>F<br>F                | r<br>•<br>• |                     |        |   |
| U23<br>SSOCIA<br>rograma<br>cção Con<br>poio Dor<br>tendimen<br>lepender<br>lesabitua<br>romicilio<br>irupo de                     | AÇÃO DE PROGRAMAS DE SAÚI<br>de saúde Ar<br>ra o Alcoolsmo<br>niciliário Integrado (Adi)<br>to a jovens<br>tes<br>ção Tabágica                                                                                                    | DE/UNIDADE            | 27-07-2017      DE SAÚDE      Unidade de Saúde     DR JPAULNO      ALBARRAQUE P      UCC DR J PAULINO      UCC RIO MOURO      USF ALPHAMOURO      USF ALBASAUDE      UISP SINTRA                                                           | Associan                                           | r<br>•      |                     |        |   |
| U23<br>SSOCIA<br>rograma<br>cção Con<br>polo Dor<br>tendimen<br>repender<br>resabitua<br>romicilio<br>rupo de<br>linocoago         | AÇÃO DE PROGRAMAS DE SAÚI<br>de saúde Ar<br>ra o Alcoolismo<br>nicilifário Integrado (Adi)<br>to a jovens<br>tes<br>seão Tabágica<br>prisco: Asma<br>ulados                                                                                                    | DE/UNIDADE            | 27-07-2017      DE SAÚDE      Unidade de Saúde     OR J PAULINO      ALBARRAQUE P      UCC DR J PAULINO      UCS ALBARAQUE O      USF ALBASAUDE      USF SINTRA     servico teste                                                          | Associan<br>Associan<br>F<br>F<br>F<br>F<br>F<br>F |             |                     |        |   |
| SSOCIA<br>Programa<br>seção Con<br>spoio Dor<br>dendimer<br>Depender<br>Desabitua<br>Domicilio<br>Prupo de<br>Hipocoag<br>Jutricão | Ação DE PROGRAMAS DE SAÚI       de saúde     Ar       ra o Alcoolismo     Iniciliário Integrado (Adi)       niciliário Integrado (Adi)     Iniciliário Integrado (Adi)       ra jovens     Iniciliário Integrado (Adi)       ra jovens     Iniciliário Integrado (Adi)       ra jovens     Iniciliário Integrado (Adi)       risco: Asma     Iniciliário Integrado (Adi)       ulados     Iniciliário Integrado (Adi) | DE/UNIDADE<br>ssociar | 27-07-2017      DE SAÚDE      Unidade de Saúde     OF J PAULINO      ALBARRAQUE P      UCC DR J PAULINO      UCC RIO MOURO      USF ALPHAMOURO      USF ALPHAMOURO      USF ALBASAUDE      USP SINTRA     servico teste     teste micracaa | Associan                                           |             |                     |        |   |

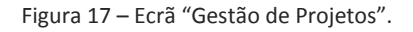

### 2.3. Correções

- Foi alterado o cabeçalho da listagem "Agenda Médica do Dia", passando a disponibilizar o nome da Unidade de Saúde, e as consultas foram ordenadas por hora.
- Foi corrigida a hora de efetivação das consultas, na Agenda do Dia, uma vez que a mesma não era atualizada.
- Foi corrigida a situação da perda de foco no separador "Utentes", bem como o desaparecimento da lista de utentes por médico.
- 4. Foi corrigido o erro que era apresentado quando se acedia ao ecrã "Avaliação Inicial", através do Processo de Enfermagem.
- 5. Nas intervenções do tipo "Vigiar Penso", foi realizada uma correção de modo a guardar a informação individualizada de cada ferida.

- 6. No Mapa de Cuidados foi realizada uma correção de modo a atualizar a especificação das feridas sempre que se adiciona um novo registo de Tratamento de Ferida.
- Foi corrigido o erro que surgia quando era ativado o foco "Movimento muscular" que não deixava registar a especificação.

# 3. Perfil do Enfermeiro e Médico

### 3.1. Novos Desenvolvimentos

#### 3.1.1. Escala ASSIST

Foi implementada a escala ASSIST (Alcohol, Smoking and Substance Involvement Screening Test), que permite avaliar o consumo de diferentes tipos de substâncias psicoativas, com o objetivo de identificar quais utentes com possíveis problemas de consumo, e que poderão necessitar de referenciação aos serviços específicos em comportamentos aditivos e dependências.

A escala ASSIST permite avaliar várias substâncias, tais como Tabaco, Álcool, Cannabis, Cocaína, Anfetaminas, Inalantes, Ansiolíticos, Alucinogénios, Opiáceos e outras especificadas pelo profissional.

No perfil Médico, é possível aceder através do botão "Escalas", presente na Ficha Individual do utente ou no Programa do Tabaco.

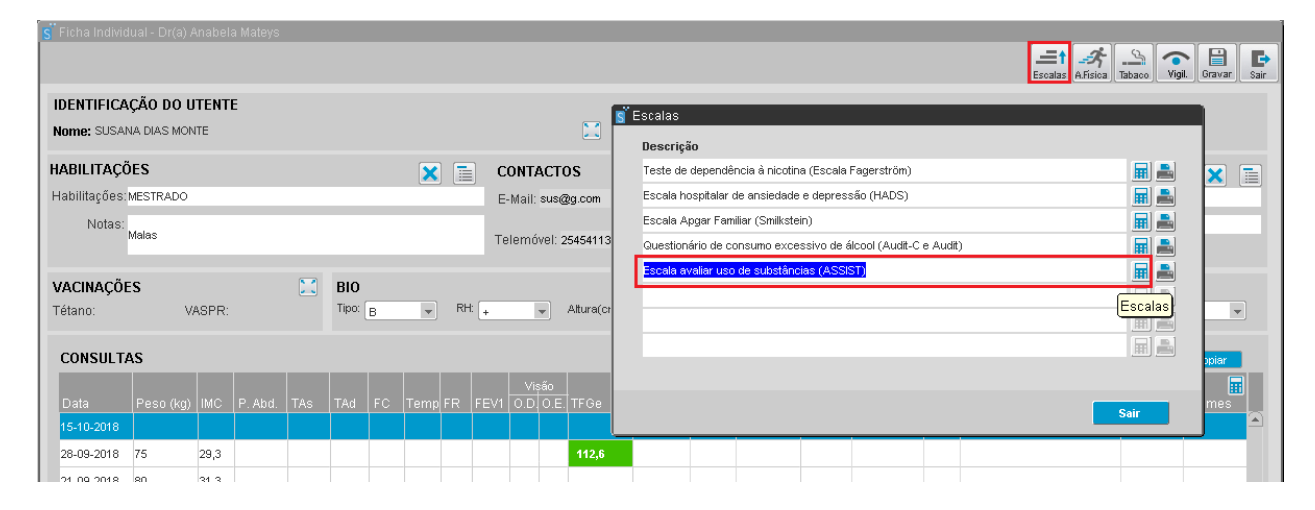

Figura 18. Acesso à escala ASSIST através da Ficha Individual do Utente.

No perfil de Enfermagem, a escala ASSIST pode ser acedida através da intervenção "Avaliar uso de substâncias".

| 🧃 Processo de Enfermagem                           |          |                                    |               |                           |                     |                |                   |                |                |           |
|----------------------------------------------------|----------|------------------------------------|---------------|---------------------------|---------------------|----------------|-------------------|----------------|----------------|-----------|
|                                                    |          |                                    | Prog.         | Inic, Interv.             | ui. Vigil. Vacinas  | Marcaç. Nota   | s Ref.Ext. RSE    | Sala Esp.      | Cli. Ajuda Grz | avar Sair |
| IDENTIFICAÇÃO DO UTENTE<br>Nome: Susana dias Monte |          |                                    | 🔛 Ida         | ade: 51 Anos              | Nº Utente: 38       | 8446401        | Nº                | Processo: 1    | 808            |           |
| PROGRAMAS E PROJETOS DE SAÚDE                      |          | FOCOS DE ATENÇÃO E DIAGNÓS         | TICO          | Início: 30-01-2017 🛅      | Fim: 16-10-2018     | 8 🔟 🗖          | Todos 🔽 Ativ      | os 🗌 Inativ    | 105 🗾 🛨        | ×         |
|                                                    |          | Focos de Atenção                   |               | Diagnósticos              |                     |                | A                 |                |                |           |
| INTERVENÇÕES DE DIAGNOSTICO                        |          | Movimento muscular                 |               | Sem potencial para melho  | rar o conhecimento  | sobre técnica: | s de exercícic    | 11-09-2018 15  | 33             |           |
| Descrição                                          |          | Movimento muscular                 |               | Movimento muscular com    | prometido, em grau  | reduzido       | ۰.                | 11-09-2018 15  | 33             |           |
| Avaliar uso de substâncias                         |          | Uso de Substâncias                 |               | Abuso de substâncias      |                     |                | ۰.                | 04-09-2018 11  | :49            |           |
| Avaliar obstipação                                 |          | Uso de Drogas                      |               |                           |                     |                | С.                | 03-09-2018 10  | :04            | -         |
| Avaliar processo de luto                           |          | Queda                              |               | Alto risco de queda       |                     |                | ۰.                | 29-08-2018 14  | :24            |           |
| Avaliar risco de aspiração                         |          | Ferida Cirúrgica                   |               | Ferida cirúrgica          |                     |                | ·                 | 17-08-2018 11  | :16            |           |
| Avaliar risco de obstipação                        |          | Gestão do Regime Terapêutico       |               |                           |                     |                | С.                | 15-05-2018 08  | 37             |           |
| Avaliar risco de úlcera de pressão                 |          | Sem Status Sugerido Re             | sp. Início:   | DALIA ALMADA MILHEIF      | os Resp             | Termo:         |                   |                | Termo          |           |
| Avaliar risco de úlcera diabética                  |          |                                    |               |                           |                     | _              | _                 | _              | _              | -         |
| Avaliar risco de úlcera venosa                     |          | Especificações                     |               |                           |                     |                |                   |                |                |           |
| Avaliar sono                                       |          | 11 Set 2018 15:38 Sem potencia     | l para melhor | ar o conhecimento sobre f | técnicas de exercíc | o muscular e a | articular (Respon | sável: DALIA A | LMADA MILHEIR  | (OS)      |
| Avaliar vómito                                     |          | L                                  |               |                           |                     |                |                   |                |                |           |
| Monitorizar dor                                    |          |                                    |               |                           |                     |                |                   |                |                | atiusa    |
| Monitorizar glicemia capilar                       |          | INTERVENÇÕES SUGERIDAS FACE        | : AO FOCO /   | DIAGNOSTICO               |                     |                | Iv Toda           | s 🗋            | Ativas III     | ativas    |
| Monitorizar índice de massa corporal               |          | Intervenções sugeridas face ao fo  | co/diagnostic |                           | DA A                | Horário        |                   | Início         | Termo          |           |
| Monitorizar temperatura corporal                   |          | Avaliar conhecimento sobre técnica | is de exercíc | io muscular e articular   | 0.0                 |                | *                 |                |                |           |
| Monitorizar tensão arterial                        |          |                                    |               |                           | 0 0                 |                | ~                 |                |                |           |
| Monitorizar uso de tabaco                          | <u>_</u> |                                    |               |                           | 0.0                 |                | -                 |                |                |           |
| Avaliar conhecimento sobre excesso de peso         |          |                                    |               |                           | 0.0                 |                | V                 |                |                |           |
| Avaliar conhecimento sobre o amamentar             | 🗾 🗾 1    |                                    |               |                           | 0 0                 |                | ~                 |                |                |           |
| Avaliar conhecimento sobre obesidade               |          |                                    |               |                           | 0.0                 |                | T                 |                |                |           |
| Avaliar o amamentar                                |          |                                    |               |                           | 0.0                 |                | T                 |                |                |           |
| Monitorizar índice de massa corporal               |          | Resn. Início:                      |               | Resp. Termo:              |                     |                | Tratamento Fe     | ridas Norm     | Termo          |           |
| Avaliar o expectorar                               |          |                                    |               |                           |                     |                | Tatamant0110      |                | Termo          |           |
| Última Avaliação:                                  |          | Início Termo                       |               |                           |                     |                |                   |                |                | 🗏 🛨       |
|                                                    |          |                                    |               |                           |                     |                |                   |                |                |           |
|                                                    |          |                                    |               |                           |                     |                |                   |                |                | _         |

Figura 19. Acesso à escala ASSIST através da respetiva intervenção.

Ao resultado final obtido para cada substância é associado um nível de risco, o problema de consumo e a intervenção recomendada. O nível de risco é apresentado seguindo uma escala de cores que caracterizam a gravidade do problema, onde (1) o verde indica um consumo de baixo risco, (2) o amarelo indica um consumo e risco moderado, e (3) o vermelho caracteriza um consumo de alto risco.

| 🕤 Escala ASSIST                                                 |                                                                                    |                                                                                                    |                                                                                                    |                                |                                                  |                                                                                                    |
|-----------------------------------------------------------------|------------------------------------------------------------------------------------|----------------------------------------------------------------------------------------------------|----------------------------------------------------------------------------------------------------|--------------------------------|--------------------------------------------------|----------------------------------------------------------------------------------------------------|
|                                                                 |                                                                                    |                                                                                                    |                                                                                                    |                                |                                                  | <b>?</b><br>Ajuda Gravar Sair                                                                                                    |
| IDENTIFICAÇÃO DO UTENTE<br>Nome: SUSANA DIAS MONTE              |                                                                                    |                                                                                                    | <u> </u>                                                                                             | Idade: 51 anos                 | Nº Utente: 388446401                             | Nº Processo: 1808                                                                                                    |
| Novo Registo Histórico                                          |                                                                                    |                                                                                                    |                                                                                                    |                                |                                                  |                                                                                                    |
|                                                                 | Questão 1                                                                          | Questão 2                                                                                           | Questão 3                                                                                            | Questão 4                      | Questão 5                                        | Questão 6 Questão 7                                                                                                    |
| Substâncias aditivas                                            | Ao longo da sua<br>vida, quais das<br>seguintes<br>substâncias que<br>já consumiu? | Nos últimos 3 meses<br>com que frequência<br>consumiu cada uma<br>das substâncias<br>que mencionou? | s, Nos últimos 3 mese:<br>com que frequência<br>sentiu um forte<br>desejo ou vontade<br>de consumir? |                                |                                                  | Já alguma vez um Alguma vez tentou,<br>amigo, familiar ou sem sucesso,<br>outro demonstrou reduzir ou<br>preocupação pelo parar o consumo?<br>seu consumo? |
| Tabaco                                                          | Sim                                                                                | 1 a 2 vezes                                                                                         | 5 a 7 x semana                                                                                       | 5 a 7 x semana                 | ▼ ▼                                              | Sim, mas não nos últim 💌 Sim, mas não nos últim 💌                                                                                                    |
| Álcool                                                          | Sim                                                                                | 1 a 4 x semana                                                                                      | 1 a 4 x semana                                                                                       | 5 a 7 x semana                 | ▼ 5 a 7 x semana ▼                               | Sim, aconteceu nos últi 💌 Sim, aconteceu nos últi 💌                                                                                                    |
| Canabis                                                         | Sim                                                                                | Nunca                                                                                               | - I                                                                                                  | × I                            |                                                  | Não, nunca 📃 Sim, mas não nos últim 💌                                                                                                    |
| Cocaína                                                         | Não                                                                                |                                                                                                    |                                                                                                    | ×                              | v v                                              |                                                                                                    |
| Anfetaminas                                                     | Sim                                                                                | 1 a 3 x mês                                                                                         | ▼ 1 a 2 vezes ·                                                                                      | ▼ 1 a 3 x mês                  | ▼ 1 a 3 x mês ▼                                  | Sim, mas não nos últim 💌 Sim, aconteceu nos últi 💌                                                                                                    |
| Inalantes                                                       | Sim 💌                                                                              | 1 a 3 x mês                                                                                         | ▼ 5 a 7 x semana •                                                                                   | ▼ 5 a 7 x semana               | ▼ 5 a 7 x semana ▼                               | Sim, aconteceu nos últi 💌 Sim, aconteceu nos últi 💌                                                                                                    |
| Ansiolíticos / Sedativos / Hipnóticos                           | Sim                                                                                | Nunca                                                                                               | *)[                                                                                                  | ×                              | ×                                                | Sim, aconteceu nos últi 👻 Sim, aconteceu nos últi 💌                                                                                                    |
| Alucinogénios                                                   | Não                                                                                |                                                                                                    | ×                                                                                                    |                                | × ×                                              |                                                                                                    |
| Opiáceos                                                        | Não 🔻                                                                              |                                                                                                    |                                                                                                    | × [                            | v                                                |                                                                                                    |
| Outra: Outra                                                    | Sim 🔻                                                                              | Nunca                                                                                               | <b>-</b>                                                                                             |                                | v                                                | Sim, mas não nos últim 💌 Sim, mas não nos últim 💌                                                                                                    |
| Alguma vez consumiu substância<br>® Não, nunca — C Sim, mas não | ns por via injetávi<br>nos últimos 3 m                                             | el? (só as que consumiu<br>eses C Sim, aconte                                                       | sem receita médica)<br>ceu nos últimos 3 meso                                                        | Padrão do consumo injetá<br>es | vel Interv                                       | enção preconizada                                                                                                    |
| PONTUAÇÃO / RESULTADOS                                          | ;                                                                                  |                                                                                                    |                                                                                                    |                                |                                                  |                                                                                                    |
| Substâncias aditivas                                            | Tabaco                                                                             | Álcool                                                                                              | Canabis Coca                                                                                         | aína Anfetaminas Ir            | Ansiolíticos<br>nalantes Sedativos<br>Hipnóticos | Alucinogénios Opiáceos Outra                                                                                                    |
| Resultado                                                       | 21                                                                                 | 36                                                                                                  | 3 0                                                                                                  | ) 26                           | 36 12                                            | 0 0 6                                                                                                    |

Figura 20. Escala ASSIST.

| S Escala ASSIST                                       |                              |                              |                      |                                |                          |                   |              |                                   |                                 |                          |                | ?<br>Ajuda                        | Gravar    |
|-------------------------------------------------------|------------------------------|------------------------------|----------------------|--------------------------------|--------------------------|-------------------|--------------|-----------------------------------|---------------------------------|--------------------------|----------------|-----------------------------------|-----------|
| IDENTIFICAÇÃO DO UTENTE<br>Nome: SUSANA DIAS MONTE    |                              |                              |                      |                                | Idade: 51 ar             | 105               | N            | • Utente: 3884                    | 46401                           |                          | Nº Proces      | <b>so:</b> 1808                   |           |
| Novo Registo Histórico                                |                              |                              |                      |                                |                          |                   |              |                                   |                                 |                          |                |                                   |           |
|                                                       | Questão 1<br>Ao longo da sua | Questão 2<br>Nos últimos 3 m | Quest<br>eses, Nos ú | i <b>ão 3</b><br>Itimos 3 mese | Questão<br>es, Nos últin | 4<br>10s 3 meses, | Qu<br>com No | <b>lestão 5</b><br>os últimos 3 m | ieses,                          | Questão 6<br>Já alguma v | vez um         | <b>Questão 7</b><br>Alguma vez te | entou,    |
| Substâncias aditivas                                  | seguintes                    | consumiu cada i<br>esultados | uma sentiu           | i um forte                     | resultou                 | em problema       | s fez        | o que normal                      | Imente                          | outro demo               | nstrou         | reduzir ou                        | ),<br>]?  |
| Tabaco                                                | Substâncias ac               | litivas                      | Questão 1            | Questão 2                      | Questão 3                | Questão 4         | Questão 5    | Questão 6                         | Questão                         | 7 Result                 | tado           |                                   | úttim 💌   |
| Álcool                                                | Tabaco                       |                              | 3                    | 2                              | 6                        | 7                 |              | 3                                 | 3                               | 21                       | Risco Moderado | 5                                 | os últi 💌 |
| Canabis                                               | Álcool                       |                              | 3                    | 4                              | 5                        | 7                 | 8            | 6                                 | 6                               | 36                       | Risco Alto     |                                   | úttim 💌   |
| Cocaína                                               | Canabis                      |                              | 3                    | 0                              |                          |                   |              | 0                                 | 3                               | 3                        | Risco Baixo    |                                   | <b></b>   |
| Anfetaminas                                           | Cocaína                      |                              | 0                    |                                |                          |                   |              |                                   |                                 | 0                        | Risco Baixo    |                                   | bs últi ▼ |
| Inalantes                                             | Anfetaminas                  |                              | 3                    | 3                              | 3                        | 5                 | 6            | 3                                 | 6                               | 26                       | Risco Moderad  | 5                                 | ps últi 🔻 |
| Ansiolíticos / Sedativos / Hipnóticos                 | Inalantes                    |                              | 3                    | 3                              | 6                        | 7                 | 8            | 6                                 | 6                               | 36                       | Risco Alto     |                                   | ps útti ▼ |
| Alucinogénios                                         | Ansiolíticos / Seda          | itivos / Hipnóticos          | 3                    | 0                              |                          |                   |              | 6                                 | 6                               | 12                       | Risco Moderad  | 5                                 | <b></b>   |
| Opiáceos                                              | Alucinogénios                |                              | 0                    |                                |                          |                   |              |                                   |                                 | 0                        | Risco Baixo    |                                   | <b></b>   |
| Outra: Outra                                          | Opiáceos                     |                              | 0                    |                                |                          |                   |              |                                   |                                 | 0                        | Risco Baixo    |                                   | últim 💌   |
| Alguma vez consumiu substânci-                        | Outra: Outra                 |                              | 3                    | 0                              |                          |                   |              | 3                                 | 3                               | 6                        | Risco Moderad  | <b>b</b>                          |           |
| Não, nunca C Sim, mas não     PONTIJAÇÃO / RESULTADOS |                              |                              |                      |                                |                          |                   |              |                                   |                                 |                          |                | Sair                              |           |
| Substâncias aditivas                                  | Tabaco                       | Álcool                       | Canabi               | s Co                           | caína .                  |                   | Inalani      | tes Sed<br>Hipi                   | iolíticos<br>lativos<br>nóticos | Alucinogéi               | nios Opiá      | ceos                              | Outra     |
| Resultado                                             | 21                           | 36                           | 3                    |                                | 0                        | 26                | 36           |                                   | 12                              | 0                        |                | )                                 | 6         |

Figura 21. Ecrã de Pontuação/Resultados.

Através do botão "Ajuda" é possível visualizar a associação dos resultados obtidos com o nível de risco, o problema associado e a intervenção preconizada.

| _ | - A 3        |     |  |
|---|--------------|-----|--|
| • | - <b>6</b> 1 | Шſб |  |
| - | - 604        |     |  |

|                                       | E>                                                                              |
|---------------------------------------|---------------------------------------------------------------------------------|
| Quadro exemplificativo das substânc   | cias aditivas (substâncias consumidas sem receita médica).                      |
| Tabaco                                | Cigarros, charutos, cigarrilhas, etc.                                           |
| Álcool                                | Cervejas, vinho, licores, bebidas espirituosas, shots, etc.                     |
| Canabis                               | Haxixe, erva, marijuana, pólen, etc.                                            |
| Cocaína                               | Coca, crack, etc.                                                               |
| Estimulantes de tipo anfetaminas      | Speed, anfetaminas, ecstasy, etc.                                               |
| Inalantes                             | Cola, gasolina, óxido nitroso, solvente, etc.                                   |
| Ansiolíticos / Sedativos / Hipnóticos | Tranquilizantes, benzodiazepinas, drunfos, valium, rohypnol, rivotril, dormicum |
| Alucinogénios                         | LSD, cogumelos, PCP, ketamina, etc.                                             |
| Opiáceos                              | Heroína, morfina, metadona, buprenorfina, codeína, etc.                         |

Quadro indicativo da relação entre o resultado final, o nível de risco do problema associado ao consumo e a intervenção preconizada ao nível dos Cuidados de Saúde Primários (CSP) e necessidade de referenciação para o Centro de Respostas Integradas (CRI).

| Resu                 | Itado Final                   | Nível de Risco                           | Inte                     | ervenção                          |
|----------------------|-------------------------------|------------------------------------------|--------------------------|-----------------------------------|
| Álcool               | Outras Subst.                 | Problema                                 | CSP                      | Ref. CRI                          |
| 0 - 10               | 0-3                           | Baixo<br>Abstinência ou consumo de risco | Informação<br>e educação | Sem necessidade<br>de referenciar |
| 11 - 26              | 4 - 26                        | Moderado<br>Consumo nocivo               | Intervenções<br>Breves   | Referenciação<br>possível         |
| 2                    | ?7 ou +                       | Alto<br>Provável dependência             | Refe                     | erenciação                        |
| Substân<br>nos últir | cias injetadas<br>mos 3 meses | Moderado / Alto<br>Provável dependência  |                          | -                                 |

Figura 22. Botão Ajuda.

#### 3.2. Melhorias

 No ambiente de Integração do SClínico com o UNO (Forms 12) foi implementada uma mensagem de aviso aquando da falha de integração entre estas aplicações. Assim, no momento de um agendamento no SClinico, caso a integração falhe é apresentada uma mensagem de aviso ao profissional, de modo a alertar para a falha do agendamento.

| 🧃 Marcação de Consultas - Dr(a) Anabela Ma                                                                                                    | teys - Dr J Paulino                  |                       |                   |                      |                     |             |
|----------------------------------------------------------------------------------------------------|--------------------------------------|-----------------------|-------------------|----------------------|---------------------|-------------|
| -                                                                                                    | Erro de integração com a área admini | strativa. O evento nã | o ficou agendado. |                      | ian<br>Aq. Enf      | Gravar Sair |
| Marcação de consulta para                                                                                                    | Idao                                 | le Nº Utente          | Médico Família    | Enf. Família         | Médico              |             |
| Trmoco Oliveiracastanhinha Stock Cadarino                                                                                                    | 101                                  | anos                  | Almeda Chibante   | Dalia Milheiros      | ANABELA MATEYS      | ~           |
| 06-11-2018 2                                                                                                    | PERÍODOS                             |                       | CONSULT           | AS AGENDADAS         |                     |             |
| Filtro 🔍 👻                                                                                                    | Início Fim Consultas de              | Cons. Marc.           | Livres Data       | Hora Consulta Profis | sional Agendado por | NA          |
| A Novembro 2018      Novembro 2018     Novembro 2018     N | 09:00 11:00 S.ADUL.PR.UT             | 10 2                  | 8                 |                      |                     | e           |
| Dam Can Tan Out Out Can                                                                                                    | 11:00 12:00 S.MATERNA                | 10 0                  | 10                |                      |                     |             |
| Dom Seg Ter Qua Qui Sex Sab                                                                                                    | 13:00 14:00 P.FAMILIAR               | 10 0                  | 10                |                      |                     |             |
| 4 5 6 7 8 9 10                                                                                                    | 15:00 16:00 S.INFANTIL               | 10 0                  | 10                |                      |                     |             |

Quando ocorre a falha de um agendamento, o profissional deverá agendar novamente a consulta.

Figura 23 – Ecrã Marcação com mensagem de aviso para falha de integração.

 De modo a alertar os profissionais para as Vacinas em atraso dos utentes, foi realizada uma melhoria para disponibilizar no SClinico o alerta "PNV não atualizado", de acordo com os registos existentes no EVacinas.

No perfil médico, o alerta é apresentado no SOAP, no campo "Alertas de Vigilância", e esta mensagem só está disponível para utentes com uma ou mais vacinas em atraso.

| 🗧 Registo Clínico da Consulta - Dr(a) Anabela Mateys - Dr J Paulino                 |                                                                                                    |
|-------------------------------------------------------------------------------------|----------------------------------------------------------------------------------------------------|
| Result Medic PEM MCDT Bakas AC.C. AMM Ref.Ed. Tansp. Docum. Pedido Proj. SINAVE Ant | so. Alergias Dula Marcos, Notas NotClin, Vigal. Proc.Cli, RSE 10 km Arc. Sala Esc. Ac.Ext. Gravar Sair |
| Nome: VANIA CRISTINA GONGALVES BELGAS 🚺 Idade: 6 anos Nº Utente: 278343272 🚔 🥯      | Alertas Episódios activos Consulta corrente Todos os episódios                                         |
| Episódio corrente:                                                                  | Alertas de Prevenção 🚺 🛛 Data Fim Interv. 🥃                                                            |
| S                                                                                   |                                                                                                    |
|                                                                                     |                                                                                                    |
|                                                                                     | Alertas de Vigilância                                                                                  |
| 0                                                                                   | PRV hao actualizado                                                                                    |
| Q.                                                                                  |                                                                                                    |
|                                                                                     | Observações Problemas Med. Crónica SOAP Vacinas C.Agendadas                                            |
| Δ.                                                                                  | Todos □ Activos □ Inactivos                                                                            |
| A                                                                                   | Problema Início                                                                                        |

Figura 24 - SOAP com mensagem de alerta para PNV desatualizado.

No perfil enfermagem, o alerta é apresentado no ecrã "Contacto Ativo", no campo "Alertas", e esta mensagem só está disponível para utentes com uma ou mais vacinas em atraso.

| 🛐 SClínico - Contacto Activo - Enf. Dalia Milheiros - D                                                                                                    | Dr J Paulino                                                                                                 |                                     |                                                                                              | ea e ea                                                                                      |
|----------------------------------------------------------------------------------------------------|----------------------------------------------------------------------------------------------------|-------------------------------------|----------------------------------------------------------------------------------------------|----------------------------------------------------------------------------------------------|
|                                                                                                    | Prog. Av.Inic. Proc. Presc. Guias Tr. M.Cui. Vigil. V                                                        | acinas Alergias Pedido TNF Res. Exa | ac. Notas Not.Clin. Ref.Ext. Docum. Med                                                      | ic, Listad. RSE Ap. Ext. Fer. cont                                                           |
| Alertas<br>(E) Avallar uso de tabaco (11-10-2018)<br>PNV não actualizado<br>Célculo risco diabético<br>Sector Sector Secto | Nome: INCANHA INTUMBO<br>Nº contacto: 32063 Local contacto: Unida<br>Proveniência:<br>Enfermeiro de Família: | de De Saúde<br>Médico de Família:   | N <sup>e</sup> utente: 380728819 N <sup>e</sup> pr<br>Enfermeiro: Dalia Milheiros<br>Tipo: 1 | ocesso: 9900081201                                                                           |
|                                                                                                    | Antecedentes Pessoais<br>Pessoais                                                                            | Vacinas                             | Dt. Inóculação 25 V<br>SJJ PF<br>Vigiao<br>Nr fat montor<br>O<br>Vigilar<br>Notas associat   | igilância Médica<br>SM DM HTA RO<br>No Mao Mgado<br>A de risco<br>O cla Cardiovascular<br>as |
| Programas de saúde associados                                                                                                    | Diagnósticos de Enfermagem por Fenomeno                                                                      | Intervenções a Realizar no Cont     | acto                                                                                         | Act D                                                                                        |

Figura 25 – Ecrã "Contacto Ativo" com mensagem de alerta para PNV desatualizado.

# 3. Outros perfis

### 4.1. Novos Desenvolvimentos

# 4.1.1. Catálogo Português de Nutrição

O perfil Nutrição dispõe de novas funcionalidades, com a disponibilização do Catálogo Português de Nutrição (CPN). No âmbito desta implementação, foram reformulados e atualizados os campos de registo da informação relacionados com os Motivos e Sinais e Sintomas, no separador "Consultas".

| S <sup>°</sup> Consulta de Nutri | ção - Dr(a) Dilar Cu | rral               |                    |                 |                  |                      |                               |                     |             |                 |           |  |  |
|----------------------------------|----------------------|--------------------|--------------------|-----------------|------------------|----------------------|-------------------------------|---------------------|-------------|-----------------|-----------|--|--|
|                                  |                      |                    |                    |                 |                  |                      | AFisica                       | Alergias Docum. Peo | ido Marcaç. | ntec. Proc.Cli. | avar Sair |  |  |
| IDENTIFICAÇÃO E                  | O UTENTE             |                    |                    |                 |                  |                      |                               |                     |             |                 |           |  |  |
| Utente: ANABE                    | LA FRUTUOSO VICEN    | ITE SOUSA          |                    | Idade:103       | Anos             | Nº Utente: 398152269 |                               | Nº Pr               | ocesso: 497 |                 |           |  |  |
| Med. Família:Sem Me              | dicoo                | Enf. Família:Sem E | infermeiro         | Ref. Por:S/Me   | edico de Familia | Profissão: Actor     | Unidade de Saúde:Dr J Paulino |                     |             |                 |           |  |  |
| Data Estat.                      | Peso IMC-Índic       |                    |                    | TA d Risco de I |                  | .V. Álcool           | Tabaco U.M.A                  | . M. Gorda          | M. Magra    |                 | Dias J    |  |  |
| 15-10-2018                       |                      |                    |                    |                 |                  |                      |                               |                     |             |                 |           |  |  |
|                                  |                      |                    |                    |                 |                  |                      |                               |                     |             |                 |           |  |  |
|                                  |                      |                    |                    |                 |                  |                      |                               |                     |             |                 |           |  |  |
|                                  |                      |                    |                    |                 |                  |                      |                               |                     |             |                 |           |  |  |
| Consultas                        | Dados do Utente      | Hist. Ginecológica | Av. Antropométrica | Hist. Alimentar | Hábitos          | Outras Inform.       | Diagnóstico                   | Terapêutica I       | Nutricional | Gráficos        |           |  |  |
|                                  |                      |                    |                    |                 |                  |                      |                               |                     |             |                 |           |  |  |
| DADOS DA CON                     | ISULTA               |                    |                    | Motivoe         |                  | 💻 🗶                  | Qinoic o Qint                 | 07000               |             |                 |           |  |  |
| Tipo<br>Primeira Consulta        |                      | -                  |                    | WOLVOS          |                  | <u> </u>             |                               |                     |             |                 |           |  |  |
| Avella a fa avhiati              |                      |                    |                    |                 |                  |                      |                               |                     |             | Г               |           |  |  |
| Avallação subjectiv              | a                    |                    |                    |                 |                  |                      |                               |                     |             |                 |           |  |  |
|                                  |                      |                    |                    |                 |                  |                      |                               |                     |             |                 |           |  |  |
|                                  |                      |                    |                    |                 |                  |                      |                               |                     |             |                 |           |  |  |
|                                  |                      |                    |                    |                 |                  |                      |                               |                     |             | <b>_</b>        |           |  |  |
|                                  |                      |                    |                    |                 |                  |                      |                               |                     |             |                 |           |  |  |
|                                  |                      |                    |                    |                 |                  |                      |                               |                     |             | F               |           |  |  |
|                                  |                      |                    | _                  |                 |                  |                      |                               |                     |             |                 |           |  |  |
|                                  |                      |                    |                    |                 |                  |                      |                               |                     |             | FIO             |           |  |  |
| Observações:                     |                      |                    |                    |                 |                  |                      |                               |                     |             |                 | 23        |  |  |
|                                  |                      |                    |                    |                 |                  |                      |                               |                     |             |                 |           |  |  |

Figura 26. Dados da Consulta, na Consulta de Nutrição.

| otivos                              |       |      |        |                  | A Fisica   | Alta       | 🗱 🗻 🖉       | rido Marcao                             | Antes, Proc. Cli | Gravar   |
|-------------------------------------|-------|------|--------|------------------|------------|------------|-------------|-----------------------------------------|------------------|----------|
| Mo                                  | tivos | FO   |        |                  | (11110104) |            |             | ((((((((((((((((((((((((((((((((((((((( | (100100)(        |          |
| Aleitamento                         |       |      |        |                  |            |            |             |                                         |                  |          |
| Alergia/Intolerância Alimentar      |       |      | Nº U   | Jtente: 39815226 | 9          |            | Nº Pi       | rocesso: 497                            |                  |          |
| Alimentação por SNG/PEG/PEJ         |       |      | Prot   | fissão:Actor     |            |            | Unidade d   | e Saúde:Dr J                            | Paulino          |          |
| Alteração do Tubo Digestivo         |       |      |        |                  |            | <b>F</b>   |             |                                         |                  |          |
| Alteração Função Hepática           |       |      | R.C.V. | Álcool 🛄         |            | U.M.A.     |             | M. Magra                                | Água             |          |
| Anemia                              |       |      |        |                  |            |            |             |                                         |                  |          |
| Aumento Glicose em Jejum            |       | F    |        |                  |            |            |             |                                         |                  |          |
| Baixo peso (Classes I, II e III)    |       | F    |        |                  |            |            |             |                                         |                  |          |
| Carências sócio-económicas          |       | Г    |        |                  |            |            |             |                                         |                  |          |
| Déficits Nutricionais               |       |      |        |                  |            |            |             |                                         |                  |          |
| )esnutrição/Perda Involuntária Peso |       | Г    |        |                  |            |            |             |                                         |                  |          |
| Diabetes Gestacional                |       | Г    |        |                  |            |            |             |                                         | - /-             | 100      |
| viabetes Mellitus Tipo 1            |       | Г    |        | Outras Inform.   | Diagn      | ostico     | Terapeutica | Nutricional                             | Graticos         |          |
| Diabetes Mellitus Tipo 2            |       | Г    |        |                  |            |            |             |                                         |                  |          |
| Dislipidemia                        |       | Г    |        |                  |            |            |             |                                         |                  | <u> </u> |
| Diversificação Alimentar            |       | Г    |        |                  | Sinais     | s e Sinton |             |                                         | IAA              |          |
| Doença Comportamento Alimentar      |       | Г    |        | A 1              |            |            |             |                                         |                  | t)       |
| Doença Inflamatória Intestinal      |       | Г    |        |                  |            |            |             |                                         |                  |          |
| Grávida adolescente                 |       | Г    |        |                  |            |            |             |                                         |                  |          |
| Gravidez                            |       |      |        |                  |            |            |             |                                         |                  |          |
|                                     |       |      |        |                  |            |            |             |                                         |                  |          |
|                                     |       |      |        |                  |            |            |             |                                         |                  |          |
|                                     |       | Sair |        |                  |            |            |             |                                         |                  |          |
|                                     |       |      |        |                  |            |            |             |                                         |                  |          |
| rvações                             |       |      |        |                  |            |            |             |                                         |                  |          |
|                                     |       |      |        |                  |            |            |             |                                         |                  | ي ا      |

Figura 27. Possibilidade de escolha múltipla de Motivos de Consulta.

No separador "Diagnóstico", é apresentada a listagem de diagnósticos e comorbilidades médicas e o campo "Diagnóstico Nutricional" para o registo de diagnósticos segundo o CPN.

|                                 |                        |                    |                  |                  |                    | A.Fisica Alta Al | ergias Docum. Pedido Marcao. | Antec. Proc.Cli. Gra | avar |
|---------------------------------|------------------------|--------------------|------------------|------------------|--------------------|------------------|------------------------------|----------------------|------|
| ITIFICAÇÃO DO UTENTE            | ENTE SOLISA            |                    | Idade:103        | Anns             | Nº litente: 398153 | 2269             | Nº Processo: 49              | 7                    |      |
| Família:Sem Medicoo             | Enf. Família:Sem I     | Enfermeiro         | Ref. Por:SMe     | dico de Familia  | Profissão: Actor   |                  | Unidade de Saúde:Dr          | J Paulino            |      |
|                                 |                        |                    |                  |                  |                    |                  |                              |                      |      |
| a Estat. Peso IMC-Íni           | lice de Massa Corporal | P. Cin TA s        | TA d Risco de l  | Diabetes Score R | .C.V. Álcool       | Tabaco U.M.A.    | M. Gorda M. Magra            | Água                 | Dias |
| 0-2018                          |                        |                    |                  |                  |                    |                  |                              |                      |      |
|                                 |                        |                    |                  |                  |                    |                  |                              |                      |      |
|                                 |                        |                    |                  |                  |                    |                  |                              |                      |      |
|                                 |                        |                    |                  |                  |                    |                  |                              |                      |      |
| Davida da Ultar                 |                        | au antronom failes | Llist Olinssutes | 1146.844         | Outre a Informa    | Disanéstica      | Tanan ŝutina Mutulainant     | 0.464.44             |      |
|                                 |                        |                    |                  |                  |                    |                  |                              |                      |      |
| DIAGNÓSTICOS E COMORE           |                        |                    |                  | DIAGN            |                    | NAL              |                              |                      |      |
|                                 |                        |                    |                  | DIAGN            |                    |                  |                              |                      | ×    |
| Problema<br>P17 ADUSO DO TADACO |                        |                    | 16 02 2017       | Diagn            | ostico Nutricional |                  |                              |                      |      |
| L91 - OSTEOARTROSE OUTRA        |                        |                    | 03-06-2015       |                  |                    |                  |                              |                      |      |
|                                 |                        |                    |                  |                  |                    |                  |                              |                      |      |
|                                 |                        |                    |                  |                  |                    |                  |                              |                      |      |
|                                 |                        |                    |                  |                  |                    |                  |                              |                      |      |
|                                 |                        |                    |                  |                  |                    |                  |                              |                      |      |
|                                 |                        |                    |                  |                  |                    |                  |                              |                      |      |
| Observações                     |                        |                    |                  | Obser            | vações             |                  |                              |                      | 5    |
|                                 |                        |                    |                  |                  |                    |                  |                              |                      |      |
|                                 |                        |                    |                  |                  |                    |                  |                              |                      |      |

Figura 28. Consulta de Diagnósticos e Comorbilidades médicas, e registo de Diagnóstico Nutricional.

| S Consu    | ilta de Nutrição - Dr(a) Dilar (                | Curral                   |           |                 |             |            |                  | 4         |          |                |               | **. <b>E</b>     |             |
|------------|-------------------------------------------------|--------------------------|-----------|-----------------|-------------|------------|------------------|-----------|----------|----------------|---------------|------------------|-------------|
|            |                                                 |                          |           |                 |             |            |                  |           | Alta Ale | rgias Docum. I | edido Marcaç. | Antec. Proc.Cli. | Gravar Sair |
| IDENTIF    | FICAÇÃO DO UTENTE<br>ente: ANABELA FRUTUOSO VIC | ENTE SOUSA               |           | 🚺 Idade:103 A   | nos         |            | Nº Utente: 3981  | 52269     |          | N° I           | Processo: 497 |                  |             |
| Med. Far   | nília:Sem Medicoo                               | Enf. Família: Sem Enferm | eiro      | Ref. Por:S/Med  | lico de F   | amilia     | Profissão: Actor |           |          | Unidade        | de Saúde:Dr J | Paulino          |             |
| Data       | Estat. Peso IMC - Índ                           | lice de Massa Corporal   | P.Cin TAs | TA d Risco de D | iabetes     | Score R.C  | .V. Álco         | ol Tabaco | U.M.A.   | M. Gorda       | M. Magra      | Água             | Dias J 🦲    |
| 15-10-     | 🕤 Lista de códigos CPN                          |                          |           |                 |             |            |                  |           |          |                |               |                  |             |
|            | CPN A PESQUISAR                                 |                          |           |                 |             |            |                  |           |          |                |               |                  |             |
|            |                                                 |                          |           | Q               | <b>&gt;</b> |            |                  |           |          |                |               |                  |             |
|            |                                                 |                          |           |                 | _           |            |                  |           |          |                |               |                  |             |
|            | Descricao                                       |                          |           | s               | el.         |            |                  |           |          |                |               |                  |             |
|            | Absorçao intestinal anormal                     |                          |           |                 | · 🗕         |            | 1                |           | <i>.</i> | ) <u> </u>     |               |                  |             |
| Co         | Anemia de etiología nutricional<br>Aporevia     |                          |           |                 | -           | labitos    | Outras Infor     | m. Diag   | nostico  | Terapeutic     | a Nutricional | Graticos         |             |
|            | Atrofia muscular                                |                          |           | F               |             |            |                  |           |          |                |               |                  |             |
| DI         | Baixo peso                                      |                          |           | Ē               |             | DIAGNÓS    | STICO NUTRIC     | IONAL     |          |                |               |                  |             |
|            | Caquexia                                        |                          |           | Г               | 15          | Dia un fai |                  |           |          |                |               |                  |             |
|            | Condição associada a uma det                    | ficiência nutricional    |           | F               |             | Diagnos    | tico Nutricional |           |          |                |               |                  |             |
| - <b>-</b> | Défices Nutricionais                            |                          |           | Г               |             |            |                  |           |          |                |               |                  |             |
| L          | Deficiência de múltiplos nutrien                | tes                      |           | Г               | _           |            |                  |           |          |                |               |                  |             |
|            | Desnutrição                                     |                          |           | Г               |             |            |                  |           |          |                |               |                  |             |
|            | Desnutrição fetal                               |                          |           | Г               |             |            |                  |           |          |                |               |                  |             |
|            | Desnutrição na gravidez                         |                          |           | Г               |             |            |                  |           |          |                |               |                  |             |
|            | Desnutrição proteico-energétic                  | a                        |           | Г               |             |            |                  |           |          |                |               |                  |             |
|            | Disfagia                                        |                          |           | Г               |             |            |                  |           |          |                |               |                  | -           |
|            | Doença de etiologia nutricional                 |                          |           | Г               |             | 0          | - 11             |           |          |                |               |                  |             |
| , i        | Doenças do comportamento al                     | imentar                  |           | Г               | •           | Upserva    | çoes             |           |          |                |               |                  |             |
|            |                                                 |                          | S         | air OK          |             | L.,        |                  |           |          |                |               |                  | -1          |

Figura 29. Seleção múltipla de Diagnóstico Nutricional, segundo CPN.

Em "Terapêutica Nutricional", a área de procedimentos e intervenções permite também o registo desta informação mediante o CPN.

| S Consulta de Nutrição - Dr(a) Dila        | ar Curral                          |               |                         |           |                                         | - 1 A         |                               |                 |                 |             |  |
|--------------------------------------------|------------------------------------|---------------|-------------------------|-----------|-----------------------------------------|---------------|-------------------------------|-----------------|-----------------|-------------|--|
|                                            |                                    |               |                         |           |                                         | A.Fisica Alta | Alergias Docum. F             | edido Marcaç. A | ntec. Proc.Cli. | Gravar Sair |  |
| IDENTIFICAÇÃO DO UTENTE                    |                                    |               |                         |           |                                         |               |                               |                 |                 |             |  |
| Utente: ANABELA FRUTUOSO \                 | /ICENTE SOUSA                      |               | Idade:103 Anos          |           | Nº Utente: 398152269                    |               | Nº F                          | rocesso: 497    |                 |             |  |
| Med. Família: Sem Medicoo                  | Enf. Família: Sem Enfermeiro       | F             | tef. Por:S/Medico de Fa | amilia    | Profissão: Actor                        |               | Unidade de Saúde:Dr J Paulino |                 |                 |             |  |
| Data Estat. Peso IMC-                      | Índice de Massa Corporal P. C      | in TAS TAd    | Risco de Diabetes       | Score R.C | Álcool 🖩 -                              | Tabaco U.N    | I.A. M. Gorda                 | M. Magra        | Água            | Dias J 🏝    |  |
| 10-10-2018                                 |                                    |               | _                       |           |                                         |               |                               |                 |                 |             |  |
|                                            |                                    |               |                         |           |                                         |               |                               |                 |                 |             |  |
| Consultas Dados do Uta                     | ente Hist. Ginecológica Av. Antrop | ométrica Hist | Alimentar H             | ábitos    | Outras Inform.                          | Diagnóstic    | o Terapêutic:                 | a Nutricional [ | Gráficos        |             |  |
| TERAPÊUTICA NUTRICIO                       | DNAL                               |               | <b>.</b>                |           | PROCEDIMENTOS E                         | INTERVEN      | ÖES                           |                 |                 | H 🗙         |  |
| Aconselhamento<br>Alimentar                |                                    |               |                         |           | Procedimentos e Interver                | nções         |                               |                 |                 |             |  |
| Aconselhamento                             |                                    |               |                         |           |                                         |               |                               |                 |                 |             |  |
| de Actividade<br>Física                    |                                    |               |                         |           |                                         |               |                               |                 |                 | •           |  |
| Observações /<br>Objectivos da<br>Consulta |                                    |               |                         |           | PLANO ALIEMNTAI<br>Gerar Plano Alimenta | R<br>ar IQ.   | Distribuição Ene              | raetica (KCal)  |                 |             |  |
|                                            | Reavaliar em                       | ¥             |                         |           | Hidratos de Carbono (%)                 |               | ,<br>Lipidos (%)              | Prote           | iinas (%)       |             |  |
| Observações                                |                                    |               |                         |           |                                         |               |                               |                 |                 | K A<br>K M  |  |
|                                            |                                    |               |                         |           |                                         |               |                               |                 |                 | _           |  |

Figura 30. Registo de Procedimentos e Intervenções, segundo o CPN.

|          |                                                   |                                      |                       |               |          |            |               |             | A.Fisica                      | Alta Aler | aias Docum. P   | edido Marcaç.  | Anteo.      | Gravar Sair |
|----------|---------------------------------------------------|--------------------------------------|-----------------------|---------------|----------|------------|---------------|-------------|-------------------------------|-----------|-----------------|----------------|-------------|-------------|
| DENTIF   | FICAÇÃO DO UTENTE<br>ente: ANABELA FRUTUOSO VICEN | ITE SOUSA                            |                       | Idade:103     | Anos     |            | Nº Utente:    | 39815226    | 9                             |           | Nº P            | rocesso: 497   |             |             |
| led. Fan | mília:Sem Medicoo                                 | Enf. Família:Sem Enfermeiro          | R                     | tef. Por:S/Me | edico de | Familia    | Profissão:    | Actor       | Unidade de Saúde:Dr J Paulino |           |                 |                |             |             |
| Data     | Estat. Peso IMC - Índio                           | e de Massa Corporal P                | Cin TAs TAd           | Risco de C    | Diabete  | s Score R. | .C.V.         | Álcool 🖬    | Tabaco                        | U.M.A.    | M. Gorda        | M. Magra       | Água        | Dias J      |
| 5-10-    | 🥤 Lista de códigos CPN                            |                                      |                       |               |          | )          |               |             |                               |           |                 |                |             |             |
|          | CPN & PESQUISAR                                   |                                      |                       |               |          |            |               |             |                               |           |                 |                |             |             |
|          | CITIFIT ED QUIDAIX                                |                                      |                       | 0             | 1.       |            |               |             |                               |           |                 |                |             |             |
|          |                                                   |                                      |                       | -             |          |            |               |             |                               |           |                 |                |             |             |
|          | Descricao                                         |                                      |                       | 8             | Sel.     |            |               |             |                               |           |                 |                |             |             |
|          | Aconselhamento alimentar                          |                                      |                       | Ë             | <u> </u> |            |               |             |                               |           |                 |                |             |             |
| Co       | Aconselhamento sobre rotulagen                    | n dos alimentos                      |                       | Ë             | -        | Hábitos    | Outras        | Inform.     | Diagn                         | óstico    | Terapêutica     | Nutricional    | Gráficos    |             |
| _        | Alimentação de criança prematur                   | a: vitamina E até aos 10 dias e ferr | o até às 3 semanas de | e vida 🛛 🗌    | -        |            |               |             |                               |           |                 | 4              |             | _           |
| 1        | Alimentação infantil aos 6 meses                  |                                      |                       |               |          |            | PROCEDIN      | IENTOS      | E INTERA                      | /ENÇŐES   | 5               |                |             | IY          |
|          | Alimentação infantil dos 0-12 me:                 | ses                                  |                       | F             | - 8      |            |               |             |                               |           |                 |                |             | <b>T N</b>  |
|          | Alimentação infantil dos 5-7 mes                  | es .                                 |                       | Г             | - 1      |            | Procealment   | os e interv | ençoes                        |           |                 |                |             |             |
|          | Alimentação infantil dos 6-8 mes                  | es                                   |                       | F             | -        |            |               |             |                               |           |                 |                |             |             |
|          | Alimentação infantil dos 7-9 mes                  | 8                                    |                       | E F           | -        |            |               |             |                               |           |                 |                |             |             |
|          | Alimentação orogastrica                           |                                      |                       |               | -        |            |               |             |                               |           |                 |                |             |             |
|          | Alimentação por Gastrostomia Pe                   | rcutânea Endoscópica                 |                       | E F           | -        |            |               |             |                               |           |                 |                |             | -           |
|          | Alimentação por Jejunostomia                      |                                      |                       | Г             | -        |            |               |             |                               |           |                 |                |             |             |
| c        | Alimentação por sonda nasogást                    | rica                                 |                       | F             | -        |            |               |             |                               |           |                 |                |             |             |
| c        | Alimento de conforto                              |                                      |                       | Г             | -        |            | PLANO A       | LIEMNT      | ٩R                            |           |                 |                |             |             |
| С        | Alimentos infantis                                |                                      |                       |               | -        |            | Gerar P       | ano Alimer  | tar 🛛                         | D         | istribuicão Ene | rgetica (KCal) |             |             |
|          | Anamnese alimentar                                |                                      |                       |               | -        |            |               |             |                               |           | ,               |                |             |             |
|          | Avaliação da ingestão alimentar                   |                                      |                       | E F           |          |            | Hidratos de C | arbono (%   | )                             | L         | ipidos (%)      | Pro            | iteinas (%) |             |
|          |                                                   |                                      |                       |               |          |            |               |             |                               |           |                 |                |             |             |
| (        |                                                   |                                      | Sair                  | ОК            |          |            |               |             |                               |           |                 |                |             | <b>X</b> X  |
|          |                                                   |                                      |                       |               | _        |            |               |             |                               |           |                 |                |             |             |

Figura 31. Seleção múltipla de Procedimentos e Intervenções, segundo o CPN.

No momento de emissão de nota de alta, o profissional poderá emitir e imprimir a nota de alta, com referência a este campo, comparando avaliação inicial e avaliação final.

### 4.2. Melhorias

 O ecrã de registo de nota de alta foi também reformulado, de modo a apresentar o conjunto de consultas desde o momento de referenciação até ao momento de emissão de nota de alta, permitindo o registo do motivo e destino, sempre que aplicáveis ao perfil.

| 🛒 Alta da consulf | ta                 |                   |                     |                |                       | ×                |
|-------------------|--------------------|-------------------|---------------------|----------------|-----------------------|------------------|
|                   |                    |                   |                     |                |                       | Impress Gravar   |
| IDENTIFICAÇ       | ÂO DO UTENTE       |                   |                     |                |                       |                  |
| Nome: ANABEL      | A FRUTUOSO VICE    | NTE SOUSA         | Id                  | lade: 103 Anos | Nº Utente: 3981 52269 | Nº Processo: 497 |
| ALTA EMITIDA      | N III              |                   |                     | ×o             | ALTA DA CONSULTA      | +                |
| Data da Alta      | Motivo da Alta     |                   |                     |                | Motivo                |                  |
| 16-10-2018        | A pedido do utente |                   | DILAR CURRAL        |                | A pedido do utente    | •                |
|                   |                    |                   |                     |                | Destino               |                  |
|                   |                    |                   |                     |                | APOIO DOMICILIÁRIO    |                  |
| استعداد الم       |                    |                   |                     |                |                       |                  |
|                   |                    |                   |                     |                | Observações           |                  |
| CONSULTAS         | REALIZADAS         |                   |                     |                |                       |                  |
| Data Consulta     | Tipo de Evento     | Tipo de Consulta  | Local de Realização |                |                       |                  |
| 15-10-2018        | Consulta           | Primeira Consulta | Albarraque P        |                |                       |                  |
| 18-07-2018        | Consulta           | Primeira Consulta | Albarraque P        |                |                       |                  |
| 26-02-2018        | Consulta           | Primeira Consulta | Albarraque P        |                |                       |                  |
| 13-07-2017        | Consulta           | Primeira Consulta | Albarraque P        |                |                       |                  |
| 13-07-2017        | Consulta           | Primeira Consulta | Albarraque P        |                |                       |                  |
| 12-07-2017        | Consulta           | Primeira Consulta | Albarraque P        |                |                       |                  |
| 16-09-2015        | Consulta           | Primeira Consulta | Albarraque P        |                |                       |                  |
| 02-09-2014        | Consulta           | Primeira Consulta | Albarraque P        |                |                       |                  |
|                   |                    |                   |                     |                |                       |                  |
| (L                |                    |                   |                     |                |                       |                  |
|                   |                    |                   |                     |                |                       |                  |

Figura 32. Alta de Consulta: histórico de consultas realizadas, motivo e destino de alta.

O utilizador dispõe também agora da funcionalidade de "Imprimir Nota de Alta".

Ministério da Saúde Região de Saúde LISBOA E VALE DO TEJO Lisboa Unidade de Saúde DR J PAULINO Mariana Judite Fletcher Montesinho

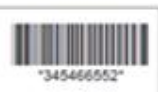

Data Nasc 14-01-1951 (67 anos) RUA LUIS CAMOES N.14.2 DTO - Lug: RINCHCA 2425 CARRERA LRA

# NOTA DE ALTA DA CONSULTA DE NUTRIÇÃO

| Diagnóstico e                                                                                                    |                                                                                                    |                                                                                                    |                                                                                                    |
|----------------------------------------------------------------------------------------------------|----------------------------------------------------------------------------------------------------|----------------------------------------------------------------------------------------------------|----------------------------------------------------------------------------------------------------|
|                                                                                                    | Comorbilidades:                                                                                                    |                                                                                                    |                                                                                                    |
| Antropometria<br>Peso(K): 86                                                                                                    | Estatura (m): 125                                                                                                   | IMC: 55                                                                                                    |                                                                                                    |
| Alergias/ Intol<br>Tomate    Ame                                                                                                    | erâncias alimentares:<br>oa • Arroz                                                                                 |                                                                                                    |                                                                                                    |
| Sintomatologi<br>Disfagia    Disp<br>Poliúria    Vôm                                                                                                    | a com interferência no<br>epsia    Enfartamento   <br>tos    Xerostomia                                             | aporte alim<br>Flatulência                                                                                                    | entar:<br>Mucosite    Outros    Pirose    Polidipsia    Polifagia                                                                                                    |
| Diagnóstico n                                                                                                    | utricional:                                                                                                    |                                                                                                    |                                                                                                    |
| Intervenção a                                                                                                    | imentar/ nutricional:                                                                                               |                                                                                                    |                                                                                                    |
| Dieta hipercaló<br>semanas de vi<br>dieta hipocalór<br>Cálculo do Indi                                                                                                    | rica    Alimentação de c<br>la 225373002 Alimenta<br>ca profilática    Alimenta<br>ce de Massa Corporal             | riança premat<br>ção por Gastr<br>ação por Jejur<br>Aconselham                                                                                                    | tura; vitamina E até aos 10 dias e ferro até às 3<br>rostomia Percutânea Endoscópica    Prescrição de<br>nostomia    Dieta de muito baixo valor energético   <br>rento sobre rotulagem dos alimentos |
| Observações:                                                                                                    |                                                                                                    |                                                                                                    |                                                                                                    |
| Avaliação Final                                                                                                    |                                                                                                    |                                                                                                    |                                                                                                    |
| Variable Control of Control of Co |                                                                                                    |                                                                                                    |                                                                                                    |
| Antropometria:                                                                                                    |                                                                                                    | and the second second se | Mania all a madamatili ala O                                                                                                    |
| Antropometria:<br>Peso(K): 86                                                                                                    | Estatura (m): 125                                                                                                   | IMC: 55                                                                                                    | vanação poderai(Kg): 0                                                                                                    |
| Antropometria:<br>Peso(K): 86<br>Sintomatologia<br>Disfagia    Dispe<br>Poliúria    Vómito                                                                                                    | Estatura (m): 125<br>com interferência no a<br>osia    Enfartamento    Fi<br>s    Xerostomia                        | IMC: 55<br>aporte alimer<br>latulência    M                                                                                                    | vanação poderai(Kg): U<br>ntar:<br>fucosite    Outros    Pirose    Polidipsia    Polifagia                                                                                                    |
| Antropometria:<br>Peso(K): 86<br>Sintomatologia<br>Disfagia    Dispe<br>Poliúria    Vómito<br>Intervenção alir                                                                                                    | Estatura (m): 125<br>com interferência no a<br>sia    Enfartamento    Fi<br>s    Xerostomia<br>nentar/ nutricional: | MC: 55<br>Aporte alimer<br>latulência    M                                                                                                    | vanação poderai(Kg): U<br>ntar:<br>Aucosite    Outros    Pirose    Polidipsia    Polifagia                                                                                                    |

27 de MARÇO de 2018

**O Nutricionista** 

Figura 33. Documento impresso de Nota de Alta de Consulta de Nutrição.

2. No ecrã "Processo do Utente" passam a estar identificadas as consultas com que o utente faltou e as consultas que o utente desistiu (admissão registada na área administrativa e sem efetivação do profissional). Esta informação também fica disponível na Agenda do Dia, na tabela "Últimas Consultas".

| s Processo do Utente - Dr(a) Anabela Mateys - Dr J Paulino      |                                                       | S Ajuda                                     |
|-----------------------------------------------------------------|-------------------------------------------------------|---------------------------------------------|
| Pro. Fam                                                        | Soap Anteo. Medio. MCDT Baixas Result. Alergias Marca | Notas                                       |
| IDENTIFICAÇÃO DO UTENTE                                         |                                                       | Código de Cores                             |
| Nome: PITRA LUISA CHENELA SANTIAGO 🔍 Nº Cartá                   | io: Q Processo: 545103                                | Processo do Utente                          |
| Idade: 37 anos Dta. Nasc: 03-12-1980 Sexo: Feminino Tipo Do     | c. ID: Nº Doc. ID:                                    | Abc Consulta não efectivada                 |
| Médico de Família: SMedico1 Enferm                              | eiro de Família:                                      | Abc Consulta sem presença do utente         |
| DADOS COMPLEMENTARES                                            | CONTACTOS DE REF                                      | ERÊNCIA Ahc Consulta agendada não realizada |
| Morada:                                                         | Naturalidade: AGADAO Nome/Instituição                 |                                             |
| E-Mail: Telemóvel:                                              | Tel. Família:                                         | Abc Utente faltou ou desistiu da à consulta |
| EFR: Nº Benef:                                                  |                                                       | Abc Utente transferido para outra unidade   |
| PROFISSÃO                                                       |                                                       | Abc Utente com registo de óbito             |
| Profissão:                                                      | ração Profissional: Desconhecido Notas:               |                                             |
| HABILITAÇÕES<br>Habilitações:                                   | 📄 Notas:                                              |                                             |
| BENEFÍCIOS                                                      |                                                       |                                             |
| Isenção:                                                        | Início: Fim:                                          | Isento por I.E.                             |
| RECM:                                                           | Início: Fim:                                          |                                             |
| Outros:                                                         | Início: Fim:                                          |                                             |
| Preferências do utente para envio de notificação de prescrição: | Email 🗹 Impressão em papel                            |                                             |
| Consultas Realizadas Consultas Agendadas Agregado Familiar      |                                                       |                                             |
| Todos os Anos Urgentes Consultas Médicas Consultas da Especia   | alidade                                               | Total de consultas: 6                       |
| Data Hora Programa de Saúde                                     |                                                       | nidade                                      |
| 23-07-2018 12:41 Consulta de Enfermagem                         | Dalia Milheiros D                                     | J Paulino                                   |
| 09-07-2018 11:46 Consulta de Enfermagem                         | Ana Rita D                                            | JPaulino                                    |
| 02-05-2018 14:00 Diabetes                                       | Anabela Mateys D                                      | J Paulino                                   |
| 11-04-2018 16:07 Saude Aduitos                                  | Eunice Milu D                                         | J Paulino                                   |
| 16-01-2018 17:45 Diabetes                                       | Anabela Matevs D                                      | r J Paulino                                 |
|                                                                 | P                                                     |                                             |

Figura 34. Processo do Utente, com identificação de consultas com faltas ou desistências.

### 4.3 Correções

- Foi corrigida a situação do botão "Gravar" que se encontrava bloqueado para consultas dentro dos 5 dias.
- 2. Foi corrigido o erro que surgia ao inserir notas no separador 'Hist. Pessoal'.
- 3. Foi corrigida a situação das Consultas Seguintes surgirem como Primeiras, no ecrã de registo da consulta de Psicologia.

# 4. Todos os perfis

#### 4.1. Melhorias

 No ecrã "Equipas", foram adicionados os estados "Termo de Suspensão" e "Termo de Admissão", com a respetiva data da ação, na tabela "Estados do Utente". Cada vez que é realizada uma alteração do estado do utente, o nome do profissional que efetuou a alteração fica registado no campo "Resp.", com a respetiva data. O "Utente admitido" apresenta apenas os utentes com estado "Admissão", tendo sido retirada a coluna "Data termo".

Uma vez que, a admissão de um utente para uma equipa permite selecionar mais do que um motivo de admissão, estes passam a ser apresentados na mesma linha da tabela dos estados do utente, contudo separados pelo caracter "|". No campo "**Observações**", passam a ser apresentadas as observações correspondentes a cada um dos motivos selecionados.

Foi adicionado o campo **"Contagem total de utentes**" que apresenta o número de utentes pertencentes à equipa consoante o filtro selecionado.

| S Utentes Re | eferenciado             | is - Enf. | Dalia Milheiros - Dr J | l Paulino |        |                                         |                                                    |                            |            | ?                | ? 🗎              |          |  |
|--------------|-------------------------|-----------|------------------------|-----------|--------|-----------------------------------------|----------------------------------------------------|----------------------------|------------|------------------|------------------|----------|--|
|              |                         |           |                        |           |        |                                         |                                                    |                            |            | FAQ              | Ajuda Gravar     | Sair     |  |
| Utente a ac  | imitir: LINC            | ANTON     | O FABRIZIA HILDEGARI   | )         |        |                                         | 🛨 🛛 Ltertes em Es                                  | pera                       |            |                  |                  |          |  |
| EQUIPAS      |                         |           |                        |           |        | Pesquisar utente:                       |                                                    | Início:                    | 31         | Termo:           | III 9            | 2 2      |  |
| Equipa       | Designa                 | áo        |                        |           |        |                                         |                                                    | 🔾 Utente admitido          | @ Uter     | nte suspens      | o 🔿 Todos        |          |  |
| 1            | ECCI                    |           |                        |           |        | Processo                                |                                                    |                            |            |                  | Termo            |          |  |
| 3            | ECCI-                   |           |                        |           |        | 2942601                                 | ANTONIO CARLOS PEREIRA MACHADO SILVA               | 41 anos 🔰                  | 04-09-     | 2018 15:27       |                  |          |  |
| 12           | testes                  |           |                        |           |        | 1036                                    | CRISTIANA SILVA SINUS                              | 26 anos 🚺                  | 30-07-     | 2018 12:24       |                  | <b>-</b> |  |
| 15           | teste2                  |           |                        |           |        | 948603                                  | RAQUEL BICHINHO VELOSO CATITA                      | 37 anos 🔰                  | 25-07-     | 2018 17:53       |                  |          |  |
| 16           | Cuidados i              | ntensivos |                        |           |        | 2942601                                 | ANTONIO CARLOS PEREIRA MACHADO SILVA               | 41 anos 🗋                  | 20-07-     | 2018 16:36       |                  |          |  |
| 17           | Massagem                |           |                        |           |        | 334902                                  | SILVIANA ARCILIA FARELO JARDINO 91 anos 🔛 25-06-20 |                            | 2018 16:27 |                  |                  |          |  |
| 18           | Alccol                  |           |                        |           |        | 918504                                  | ILIDIA PETRUCCI CARDIA LAMAS                       | 43 anos 🔰                  | 2018 16:14 |                  |                  |          |  |
| 19           | ESCSP                   |           |                        |           | 918504 | ILIDIA PETRUCCI CARDIA LAMAS            | 43 anos 🔰                                          | 25-06-                     | 2018 16:10 |                  |                  |          |  |
| 35           | Equipa Saúde Mental ABC |           |                        |           |        | 641401                                  | LUCIANO SILVIO SAO GALVEIAS                        | 55 anos 🔰                  | 25-06-     | 2018 15:33       |                  |          |  |
| 40           | AVC                     |           |                        |           | 164502 | NEOMIRA RODRIOGUES WEYERHAUSER ELEANDRO | 97 anos 🔰                                          | 25-06-                     | 2018 15:15 | 25-06-2018 16:07 | 7                |          |  |
| 61           | Cessação                | tabágica  | - PAI                  |           |        | 649802                                  | DANIELA JOYCE CHAMICO GROSA                        | 74 anos 🗋                  | 25-06-     | 2018 14:29       | 25-06-2018 16:19 | 3        |  |
|              |                         |           |                        |           |        | 9900071801                              | DANIELA MARIA COSTA TORRES                         | 57 anos 🗋                  | 25-06-     | 2018 14:20       | 04-09-2018 15:54 | 1        |  |
|              |                         |           |                        |           |        | 649802                                  | DANIELA JOYCE CHAMICO GROSA                        | 74 anos 🗋                  | 25-06-     | 2018 14:11       | 25-06-2018 14:11 |          |  |
|              |                         |           |                        |           | ◙      | Contagem total de utentes: 8            |                                                    |                            |            |                  |                  |          |  |
| Profissional | 1                       | Espe      | ecialidade             | Resp.Ad   | im.    | ESTADOS DO UT                           | ENTE                                               |                            |            |                  |                  |          |  |
| ALZIRA ANTU  | JNES                    | 61        | ENFERMAGEM             |           |        | Estado                                  | Motivo                                             |                            |            | Data             | Resp.            |          |  |
| LUKENI CHIQU | JITO                    | 64        | SERVIÇO SOCIAL         | 1         |        | ADMISSAO                                | ACOMPANHAMENTO PSICOLÓGICO CUIDADOS DE REABI       | ILITAÇÃO CUIDADOS DE ENFER | MAGEM      | 30-07-2018       |                  |          |  |
| DALIA MILHEI | ROS                     | 61        | ENFERMAGEM             | 1         |        | SUSPENSAO                               | DESLOCAÇÃO TEMPORÁRIA                              |                            |            | 30-07-2018       |                  | E I      |  |
| Апа Гепотел  | nal                     | 61        | ENFERMAGEM             | 1         |        | TERMO SUSPENSÃO                         |                                                    |                            |            | 30-07-2018       |                  | E .      |  |
|              |                         |           |                        |           |        | TERMO ADMISSÃO                          | Obito                                              |                            |            | 04-09-2018       |                  |          |  |
|              |                         |           |                        |           |        |                                         |                                                    |                            |            |                  |                  | Ē        |  |
|              |                         |           |                        |           |        |                                         |                                                    |                            |            |                  |                  | Ē.       |  |
|              |                         |           |                        |           |        |                                         |                                                    |                            |            | -<br>Suspend     | er Termo         |          |  |
|              |                         |           |                        |           |        | Obser peñes [ 10                        | OMPUNIEUMENTO REICOLÓCICO 1 Obrasiaçãos acompasib  |                            |            |                  |                  |          |  |
|              |                         |           |                        |           |        | CUSEIVAÇÕES LACO                        | DADOS DE REABILITAÇÃO ] Muitas observações         | amento                     |            |                  |                  |          |  |
|              |                         |           |                        |           | J.     | [CUI                                    | DADOS DE ENFERMAGEM ] Observações enfermagem       |                            |            |                  |                  |          |  |
|              |                         |           |                        |           | -      |                                         |                                                    |                            | _          |                  |                  |          |  |

Figura 35. Gestão de utentes admitidos em equipas.

2. No ecrã "Processo Familiar", foi adicionado o botão de acesso ao ecrã "Marcação".

| 🕤 Processo Familiar            |                               |                         |                    |                                                    |                    |              |  |  |  |
|--------------------------------|-------------------------------|-------------------------|--------------------|----------------------------------------------------|--------------------|--------------|--|--|--|
|                                |                               |                         |                    |                                                    | <b>1</b>           |              |  |  |  |
|                                |                               |                         |                    |                                                    | Marcaç. Ajuua      | joiavai sair |  |  |  |
| Morada                         |                               |                         |                    | Telefor                                            | 10                 |              |  |  |  |
| PRCTANTALEIXO, 17, NC DTO 2725 | ALGOEIRAO-MEMIMARTINS         |                         |                    | 0                                                  |                    | _            |  |  |  |
| Nome                           | Dta. Nasc.                    | Idade Parentesco        | Médico Família     | Enfermeiro Família                                 | N° Ano Ant.        | Rest.        |  |  |  |
| CARRANQUINHAEL QUATORZE S      | SERRASQUEIRO CHALO 30-11-1955 | 62 anos PRIMEIRO TITULA | AR ALMEDA CHIBANTE | AGENDA RECURSO4                                    | 0 0                | •            |  |  |  |
| JOSEMAR FARID QUARTIN CACIO    | DNES 29-04-1992               | 26 anos SEGUNDO FILHO   | ALMEDA CHIBANTE    | Enfermeiro M1                                      | 1 0                | 0            |  |  |  |
| SOLVA VARINDE VELHO GARRA      | AFA 21-02-1957                | 61 anos OUTROS          | ALMEDA CHIBANTE    | E Enfermeiro M1                                    | 0 0                | 0            |  |  |  |
| QUARENTENA VARDASCA LAFC       | DRTE CURADO 18-03-1977        | 41 anos                 | ALMEDA CHIBANTE    | E Enfermeiro M1                                    | 0 0                | 0            |  |  |  |
|                                |                               |                         |                    |                                                    |                    | · · · · ·    |  |  |  |
|                                |                               |                         |                    |                                                    |                    |              |  |  |  |
|                                |                               |                         |                    |                                                    |                    |              |  |  |  |
|                                |                               |                         |                    |                                                    |                    |              |  |  |  |
| Tipo de locação                | Condições Gerais Salubridade  | Electricidade           | Água - origem      | Modo de lançamento dos ex                          | crementos no ambie | ente         |  |  |  |
| OBućania                       | C Zopa Urbana Salubre         | ⊖ Sim                   | C Dúblice          | C Rede Pública                                     |                    |              |  |  |  |
| C Arrendada                    | C Barraca                     | ○ Não                   | C Semi-nública     | C Fossa Séptica                                    |                    |              |  |  |  |
| C Cedida                       | 🔿 Zona Urbana Insalubre       |                         | C Particular       | O Nenhum                                           |                    |              |  |  |  |
| O Desconhecida/Outra           |                               |                         | C Sem Acesso       | C Outro Sistema                                    |                    |              |  |  |  |
|                                |                               |                         |                    |                                                    |                    |              |  |  |  |
| Tipo de Habitação              | -                             | Divisões/pessoa         | is Aquecimento     | Água - distribuição                                | Existência de WO   |              |  |  |  |
| Barreiras Arguitetónicas       | Interior Exterior             | Nº de divisõ            | es C Central       | ODomiciliária                                      | C Na habitação     |              |  |  |  |
| Estado de Conservação          | -                             | Nº de quarto            | s C Local          | C Torneira no quintal C Fora da habitação          |                    |              |  |  |  |
| Salubridade                    |                               | Nº de pesso             | as/quarto ONenhum  | C Fontenário a menos de 100m de casa C Inexistente |                    |              |  |  |  |
| Conforto                       |                               |                         |                    | C Fontenário a mais de 100m de casa                |                    |              |  |  |  |
| Outra                          |                               | -                       |                    |                                                    |                    |              |  |  |  |
| Value -                        |                               |                         |                    |                                                    |                    |              |  |  |  |
|                                |                               |                         |                    |                                                    |                    |              |  |  |  |

Figura 36. Processo Familiar com adição do botão de acesso a marcação de consultas.

3. No ecrã de "Gestão de Tabelas de Sistema – Equipas", quando retirado o visto da coluna RI, referente a uma equipa, deixa de ser possível referenciar internamente para a equipa. Consequentemente, no ecrã "Gestão de Referenciações Internas", deixa de ser apresentada a equipa em questão, à exceção de existir alguma referenciação por tratar.

| S SClír  | nico - | Dr(a) Bess             | a Cardoso - Ucsp Breiner P | orto              |               |        |                |                 |                                            |                 |     |    |                      |                      |
|----------|--------|------------------------|----------------------------|-------------------|---------------|--------|----------------|-----------------|--------------------------------------------|-----------------|-----|----|----------------------|----------------------|
| Ref.Ext. | EC.    | j Gestãoc<br>Equipas │ | e Tabelas de Sistema - Equ | uipas             |               |        |                |                 |                                            |                 |     |    | RSE 10 2.9           | 0 ? Inid.Trab        |
| Perfil   | G      | Pesquisa               | ır:                        |                   |               |        | Q 🕥            |                 |                                            | +               | X   |    | íodos Todos os Perío | los 🔽                |
|          | s" c   | Equipa (               | )esignação                 | Unidade de Saúde  | N° Mecan      | Esp    | Responsável    |                 | Data Criação                               | Data Fim        | RI  |    |                      |                      |
|          | E.     | 1 E                    | icci                       | UCC BREINER PORTO | ) 13076       | 61     | ANABELA QUEIRC | s               | 21-01-2011                                 |                 |     |    | ct Agendado por      | Data/Hora Fim E      |
| << !     | ŀ      | 2 E                    | CCI SPMS                   | UCSP BREINER PORT | 0 17830       | 61     | ALEXANDRA FERF | REIRA           | 18-04-2017                                 |                 |     |    | 3                    | 28-09-2018 14:27 🜌 🖻 |
| Dom      | ŀ      | 18 E                   | CSCP                       | UCSP BREINER PORT | 0 2405        | 80     | BESSA CARDOSO  |                 | 29-11-2017                                 |                 |     |    |                      |                      |
|          | L      | -                      |                            |                   |               | -      |                |                 |                                            |                 | -   |    | _                    |                      |
| 2        |        |                        |                            |                   |               | -      |                |                 |                                            |                 |     | -  |                      |                      |
| 9        | -      |                        |                            |                   |               | -      |                |                 |                                            |                 |     |    |                      |                      |
| 16       |        |                        |                            |                   |               |        |                |                 |                                            |                 |     |    |                      |                      |
| 23       |        |                        |                            |                   |               | -      |                |                 |                                            |                 |     |    |                      |                      |
| 30       |        |                        |                            |                   |               |        |                |                 |                                            |                 |     | 9  | _                    |                      |
| NOTAS.   | TAI    |                        |                            |                   |               |        |                |                 |                                            | +               | X   |    | -                    |                      |
| Notas    | еT     | N° Mecar               | og Profissional            | E                 | specialidade  |        |                | Resp. Ac        | Imissão Data E                             | ntrada Data Sai | da  |    |                      |                      |
|          |        | 2405                   | BESSA CARDOSO              | 81                | D MEDICINA GE | RAL EI | FAMILIAR       |                 | 26-03-2                                    | 018             |     | 9  |                      |                      |
|          |        | 14599                  | MARINA FERREIRA            | 6                 | 1 ENFERMAGE   | v1     |                |                 | 27-12-2                                    | 017             |     |    |                      |                      |
| MENCA    | CEN    |                        |                            |                   |               |        |                |                 |                                            |                 |     |    | _                    |                      |
| Da       | ta     |                        |                            |                   |               |        |                |                 |                                            |                 | -1  |    | _                    |                      |
|          |        |                        |                            |                   |               |        |                | Γ               | 1                                          |                 |     |    |                      |                      |
|          |        |                        |                            |                   |               |        |                | Г               |                                            |                 |     | 9  |                      |                      |
|          | `      |                        |                            |                   |               |        |                |                 |                                            |                 | _   | -  |                      |                      |
| Noval    | Mer    |                        |                            |                   |               |        |                |                 |                                            | Sair Gra        | var |    | H.Início:            | H.Termo:             |
| CONSU    | ILTAS  | GAGENDAD/              | IS                         |                   |               | [      | ÚLTIMA:        | S CONSUL        | TAS                                        |                 |     |    |                      | EI                   |
| Da       | ita    | Hora Co                | nsulta                     | Profissional      |               |        | Data           | Hora            | a Consulta                                 |                 |     | Pr | ofissional           |                      |
|          |        |                        |                            |                   |               |        |                | <b>J18 14:2</b> | 3 <mark>S.Infan.</mark><br>5 Conculto de I | Enformanam      |     | Be | essa Cardoso         |                      |
|          |        |                        |                            |                   |               |        | 02-07-20       | 018 15:5        | 2 Consulta de I                            | Enfermagem      |     | Ar | nabela Queiros       |                      |
|          |        |                        |                            |                   |               |        | 02-07-20       | 018 15:5        | O Consulta de I                            | Enfermagem      |     | Ar | nabela Queiros       |                      |

Figura 37. Parametrização de equipas, com possibilidade de Referenciação Interna.

| Referenciação Interna                          |                           |                           |                      |                       |                |
|------------------------------------------------|---------------------------|---------------------------|----------------------|-----------------------|----------------|
|                                                |                           |                           |                      |                       | Impres Gravai  |
| Novo Pedido Histórico de pedidos               |                           |                           |                      |                       |                |
| IDENTIFICAÇÃO DO UTENTE                        |                           |                           |                      |                       |                |
| Nome: ROMANA SARA PORTO DEUS                   | Idade: 6 /                | Anos e 3 Meses Nº L       | Itente: 159590931    | Nº Processo: 6        | 5305           |
|                                                |                           |                           |                      |                       |                |
| CEspecialidade   Equipa                        | S Equipa Multidisciplinar |                           |                      |                       |                |
|                                                | Pesquisar:                | REINER PORTO              | •                    |                       |                |
| Profissional Responsável                       | Designação                | Unidade de saúde          | Responsável          | Especialidade         | Data Criação   |
|                                                | ECCI                      | 132904 - UCSP BREINER POR | TOANABELA QUEIROS    | 61 ENFERMAGEM         | 18-04-2017     |
| Carártar da rafaranciação:                     | ECCI SPMS                 | 132904 - UCSP BREINER POR | T ALEXANDRA FERREIRA | 80 MEDICINA GERAL E F | AMI 24-07-2017 |
| Salactel da referenciação. Sitionnal O Orgente |                           |                           |                      |                       |                |
| totivo da Referenciação                        |                           |                           |                      |                       |                |
|                                                |                           |                           |                      |                       |                |
|                                                |                           |                           |                      |                       |                |
|                                                |                           |                           |                      |                       |                |
|                                                |                           |                           |                      |                       | <sup>2</sup>   |
|                                                |                           |                           |                      |                       |                |
| lkeen rec <sup>2</sup> ee                      |                           |                           |                      |                       |                |
| pservaçoes                                     |                           |                           |                      |                       | r              |
|                                                |                           |                           |                      |                       |                |
|                                                |                           |                           |                      |                       |                |
|                                                |                           |                           |                      | Sair                  | ОК             |
|                                                |                           |                           |                      | Sall                  |                |
|                                                |                           |                           |                      |                       |                |

Figura 38. Pedido de referenciação interna sem possibilidade de selecionar equipa.

4. No ecrã "Gestão de Equipas" foi adicionada a coluna "Tipo de Equipa", de modo a classificar o tipo de equipa que é criada.

| S SClínico -  |         |                         |               |               |          |      |                         |              |          |              |                   |            |                |
|---------------|---------|-------------------------|---------------|---------------|----------|------|-------------------------|--------------|----------|--------------|-------------------|------------|----------------|
|               | 🕤 Gestã | o de Tabelas de Siste   | ma - Equipas  |               |          |      |                         |              |          |              |                   |            |                |
| Ref.Ext. Ref. | Equipas |                         |               |               |          |      |                         |              |          |              |                   |            | Unid.Trab Sair |
| Perfil G      | Pesqu   | isar:                   |               |               |          |      | Q 🔊                     |              |          |              |                   | <b>+X</b>  |                |
| S C           | Equipa  | Designação              | Uni           | dade de Saúde | N° Mecan | Esp  | Responsável             | Data Criação | Data Fim | Ref. Intern  | a Tipo de equipa  |            | BQO            |
|               | 1       | Equipa Saúde            | DR J          | PAULINO       | 55555    | 61   | DALIA MILHEIROS         | 29-03-2010   |          | Г            | Atividade Física  | TA A       | ra Eira - E    |
|               | 2       | ECCI-ALDOAR             | SAP           | RIO MOURO     | 6514     | 66   | ALBINO BRANCO           | 25-11-2010   |          | Г            | ECCI              | ▼ 1:       |                |
| Dom           | 3       | Consulta Intensiva- Pro | g Tabaco DR J | PAULINO       | 299      | 80   | ANABELA MATEYS          | 22-02-2011   |          | Г            | Cessação Tabágio  | a 🔻        |                |
|               | 4       | diabetes                | UCC           | NOVA ERA      | 445566   | 62   | ADELINA LOUSA           | 22-02-2011   |          | Г            | Outros            | ¥          |                |
|               | 5       | Massagem ao bebé        | USF           | MONTE ALTO    | 2424     | 80   | ALMEDA CHIBANTE         | 04-05-2011   |          | Г            | Outros            | Ŧ          |                |
| · · · ·       | 9       | equipa Atividade Fisica | ABC DR J      | PAULINO       | 56785    | 80   | AGENDA RECURSO1         | 24-10-2011   |          |              | Atividade Física  | <b>_</b>   | E 6            |
| 14            | 11      | Alccol                  | DR J          | PAULINO       | 445566   | 62   | ADELINA LOUSA           | 04-10-2012   |          | Г            | Cessação Tabágio  | a 🔽        |                |
| 21            | 12      | ESCSP                   | DR J          | PAULINO       | 55555    | 61   | DALIA MILHEIROS         | 07-07-2016   |          | Г            | ECCI              | -          |                |
| 28            | 13      | Programa Intensivo      | DR J          | PAULINO       | 25780    | 80   | GENOVEVA RENTES         | 22-02-2017   |          | Г            | Outros            | -          |                |
|               | 14      | Cuidados Paliativos     | DR J          | PAULINO       | 445566   | 62   | ADELINA LOUSA           | 11-05-2017   |          | Г            |                   |            |                |
| нотасла       |         |                         |               |               |          |      |                         |              |          |              |                   |            |                |
| Notoo o T     |         |                         |               |               |          |      |                         |              |          |              |                   | <u>+ ×</u> |                |
| NULAS E L     | N° Med  | anográfico Profi        |               |               |          | Espe |                         |              | Res      | sp. Admissão | Data Entrada Data | Saída      |                |
|               | 56785   | AGEN                    | DA RECURSO1   |               |          | 80 M | edicina geral e familia | २            |          |              | 05-09-2018        |            |                |
|               |         |                         |               |               |          |      |                         |              |          |              |                   |            |                |
|               |         |                         |               |               |          |      |                         |              |          |              |                   |            |                |
| MENSAGE       |         |                         |               |               |          |      |                         |              |          |              |                   |            |                |
| Data          |         |                         |               |               |          |      |                         |              |          |              |                   |            |                |
| 30-08-20°     |         |                         |               |               |          |      |                         |              |          |              |                   |            |                |
|               |         |                         |               |               |          |      |                         |              |          |              |                   |            |                |
|               |         |                         |               |               |          |      |                         |              |          |              |                   |            |                |
| Nova Mer      |         |                         |               |               |          |      |                         |              |          |              | Sair              | Gravar     | Termo:         |
| CONCIL TA     |         | NDAC .                  |               |               |          |      | <u> </u>                |              |          |              |                   |            |                |
| Data          | Horo    | nues<br>Conculto        | _             | Droficcional  | _        |      |                         | Hora Concul  | Ito      | _            | Professional      | _          |                |
| Data          | litita  | Jonsula                 |               | Tonssional    |          |      |                         |              | 11.0     |              | Tonssional        |            |                |
|               |         |                         |               |               |          |      |                         |              |          |              |                   |            |                |
|               |         |                         |               |               |          |      |                         |              |          |              |                   |            |                |
|               |         |                         |               |               |          |      |                         |              |          |              |                   |            |                |
|               |         |                         |               |               |          |      |                         |              |          |              |                   |            | ~              |

Figura 39. Gestão de equipas: registo de Tipo de Equipa.

5. No ecrã "Equipas" foi adicionado uma mensagem de confirmação, tal como acontece na admissão de utentes, para o momento de iniciação de uma suspensão, para o termo da suspensão, e por fim, no momento de termo de admissão do utente na equipa.

| s Utentes  |           | dos - Enf    | Dalla Milheiros - Dr. | l Paulino |   |                  |                                                                                                    |                  |                  |                  |      |  |
|------------|-----------|--------------|-----------------------|-----------|---|------------------|----------------------------------------------------------------------------------------------------|------------------|------------------|------------------|------|--|
|            |           |              |                       |           |   |                  |                                                                                                    |                  | FAQ A            | ? Gravar         | Sair |  |
| Utente a   | admitir:  |              |                       |           |   |                  | Litentes em Espera                                                                                              |                  |                  |                  |      |  |
| EQUIPA     | ls.       |              |                       |           |   | Pesquisar ute    | nte: Início:                                                                                                    |                  | Termo:           | <b>SI C</b>      | 2 >  |  |
| Equipa     | Design    | ação         |                       |           |   | 😴 Inserir Su     | spensáo                                                                                                    | 10               | Utente suspenso  | O Todos          |      |  |
| 1          | ECCI      |              |                       |           |   | Data             | Hora                                                                                                    | le               | Iníc             |                  |      |  |
| 3          | ECCI-     |              |                       |           |   | 12-09-20         | 8 10:36                                                                                                    | no:              | s 🚺 04-0         | 9-2018 15:27     |      |  |
| 12         | testes    |              |                       |           |   | Motivoe          | Obconvacãos                                                                                                    | 10               | s 🔣 30-0         | 7-2018 12:24     |      |  |
| 15         | teste2    |              |                       |           |   | Internemente     |                                                                                                    | an an            | os 🔛 30-0        | 7-2018 12:24     | 1    |  |
| 16         | Cuidados  | s intensivo: | \$                    |           |   | Internamento     | Hospitalar por Aguarzação                                                                                       | no:              | s 🔝 30-0         | 30-07-2018 12:24 |      |  |
| 17         | Massage   | m            |                       |           |   | Internamento     | Hospitalar Programado                                                                                           | ho:              | s 🔀 25-0         | 7-2018 17:53     | 3    |  |
| 18         | Alccol    |              |                       |           |   | Aviso Calability | Second second second second second second second second second second second second second second second second | ho               | s 🚺 20-0         | 20-07-2018 16:36 |      |  |
| 19         | ESCSP     |              |                       |           |   |                  |                                                                                                    | no               | s 🚺 25-0         | 6-2018 16:27     | 1    |  |
| 35         | Equipa S  | aúde Ment    | al ABC                |           |   | - 1              | Deceio mesmo procequir com o Susnensão do utento?                                                               | s 🔀 25-0         | 25-06-2018 16:14 |                  |      |  |
| 40         | AVC       |              |                       |           |   |                  | Deseja mesmo prossegun com a ouspensao do diente?                                                               | s 🚺 25-0         | 25-06-2018 16:10 |                  |      |  |
| 61         | Cessaçã   | io tabágica  | - PAI                 |           |   | -                | s 🚺 25-0                                                                                                    | 25-06-2018 15:33 |                  |                  |      |  |
| 65         | Atividade | e Fisíca     |                       |           |   |                  |                                                                                                    | no:              | s 🚺 25-0         | 6-2018 15:15     | i    |  |
|            |           |              |                       |           |   |                  | (Sim Não) celar Ok                                                                                              | no:              | s 🔀 25-0         | 6-2018 14:29     |      |  |
|            |           |              |                       |           | • |                  | p. termo:                                                                                                    |                  |                  |                  |      |  |
| Profissio  | nal       | Fsn          | ecialidade            |           | m | ESTADOS DO       | UTENTE                                                                                                    |                  |                  |                  |      |  |
| ALZIRA AN  | NTUNES    | 61           | ENFERMAGEM            |           |   | Estado           | Motivo                                                                                                    |                  | Data iníci       | Data tern        | no   |  |
| LUKENI CH  | IQUITO    | 64           | SERVIÇO SOCIAL        |           |   | ADMISSAO         | ACOMPANHAMENTO PSICOLÓGICO                                                                                      |                  | 30-07-201        |                  |      |  |
| DALIA MILI | HEIROS    | 61           | ENFERMAGEM            |           |   | ADMISSAO         | CUIDADOS DE REABILITAÇÃO                                                                                        |                  | 30-07-201        | 3                |      |  |
| Ana Fenor  | nenal     | 61           | ENFERMAGEM            | 2         |   | ADMISSAO         | CUIDADOS DE ENFERMAGEM                                                                                          |                  | 30-07-201        | 3                |      |  |
|            |           |              |                       |           |   | SUSPENSAO        | INTERNAMENTO HOSPITALAR POR AGUDIZAÇÃO                                                                          |                  | 30-07-201        | 3 05-09-201      | 18   |  |
|            |           |              |                       |           |   |                  |                                                                                                    |                  | 10000000000      |                  |      |  |
|            |           |              |                       |           |   |                  |                                                                                                    |                  |                  |                  | -    |  |
|            |           |              |                       |           |   |                  |                                                                                                    |                  | Suspender        | Termo            |      |  |
|            |           |              |                       |           |   | 0                |                                                                                                    |                  | adatendo         | Territo          | 123  |  |
|            |           |              |                       |           |   | Upservações      |                                                                                                    |                  |                  |                  |      |  |
|            |           |              |                       |           | - |                  |                                                                                                    |                  |                  |                  | -    |  |

Figura 40. Equipas: Mensagem de confirmação.